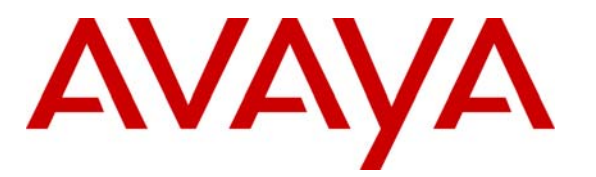

Avaya Solution & Interoperability Test Lab

# Application Notes for Avaya Voice Portal 5.1, Avaya Aura® Session Manager 5.2, and Acme Packet Net-Net 3800 Integration with Skype Connect 2.0 –Issue 1.0

# Abstract

These Application Notes describe the steps to enable calls between Avaya Voice Portal 5.1 and the PSTN through an Avaya Aura® SIP trunk solution with Skype Connect 2.0.

Skype Connect allows PSTN users and Skype registered users to place telephone calls into Avaya Voice Portal 5.1 and interact with customer self-service applications. Avaya Voice Portal also enables these callers to be transferred to Avaya Contact Centers to speak with contact center representatives. Avaya Voice Portal is a Web services-based, speech enabled interactive voice response system.

Testing was conducted at the Avaya Solution & Interoperability Test Lab utilizing a traditional Internet T1 ISP circuit for accessing the Skype Connect 2.0 service directly over the Internet.

# **Table of Contents**

| 1.    | Introduction                                                           | 4  |
|-------|------------------------------------------------------------------------|----|
| 1.1.  | Reference Configuration                                                | 4  |
| 1.1.1 | Skype Online Number for Incoming Calls                                 | 6  |
| 1.1.2 | Audio Codec                                                            | 6  |
| 1.2.  | Dialing Examples                                                       | 6  |
| 1.2.1 | Inbound Calls to Avaya Voice Portal from the PSTN                      | 6  |
| 1.2.2 | Inbound Calls to Avaya Voice Portal from Skype Users                   | 8  |
| 1.2.3 | Local to Foreign Domain Conversion for Outbound Calls                  | 9  |
| 1.3.  | Known Limitations                                                      | 9  |
| 2.    | Equipment and Software Validated                                       | 10 |
| 3.    | Configure Avaya Voice Portal                                           | 11 |
| 3.1.  | Configure VoIP Connection                                              | 11 |
| 3.2.  | Configure the VoIP Audio Format                                        | 13 |
| 3.3.  | Add an Application                                                     | 14 |
| 3.4.  | Audible Feedback During Consultative Transfers                         | 16 |
| 3.5.  | Restart the MPP                                                        | 16 |
| 4.    | Avaya Aura® Session Manager Provisioning                               | 17 |
| 4.1.  | Network Interfaces                                                     | 17 |
| 4.2.  | System Manager                                                         | 18 |
| 4.3.  | Network Routing Policy                                                 | 19 |
| 4.3.1 | SIP Domains                                                            | 19 |
| 4.3.2 | Adaptations                                                            | 20 |
| 4.3.3 | Locations                                                              | 20 |
| 4.3.4 | SIP Entities                                                           | 21 |
| 4.3.5 | Entity Links                                                           | 24 |
| 4.3.6 | Time Ranges                                                            | 27 |
| 4.3.7 | Routing Policies                                                       | 28 |
| 4.3.8 | Dial Patterns                                                          | 31 |
| 4.4.  | Avaya Aura® Session Manager                                            | 34 |
| 5.    | Acme Packet Net-Net 3800                                               | 37 |
| 5.1.  | Acme Packet Service States                                             | 37 |
| 5.2.  | Acme Packet Network Interfaces                                         | 37 |
| 5.3.  | Acme Packet Provisioning                                               | 37 |
| 5.3.1 | SIP REFER Method Call Transfer                                         | 38 |
| 5.3.2 | Header Manipulation for UUI from Voice Portal to Communication Manager | 38 |
| 6.    | Skype Connect                                                          | 42 |
| 6.1.  | Skype Manager                                                          | 42 |
| 6.2.  | Skype Connect Profile                                                  | 43 |
| 6.3.  | Incoming calls                                                         | 44 |
| 6.3.1 | Incoming calls – Skype Business Acount                                 | 45 |
| 7.    | Verification Steps                                                     | 46 |
| 7.1.  | Verify Avaya Voice Portal – System Monitor                             | 46 |
| 7.2.  | Verify Avaya Aura® Session Manager                                     | 46 |
| 7.2.1 | Verify SIP Entity Link Status                                          | 46 |
| 7.2.2 | Verify System State                                                    | 48 |

| 7.2.3 | Call Routing Test                                   | 49 |
|-------|-----------------------------------------------------|----|
| 7.3.  | Troubleshooting Tools                               | 51 |
| 7.4.  | Verification Call Scenarios                         | 51 |
| 8.    | Conclusion                                          | 52 |
| 9.    | Support                                             | 52 |
| 9.1.  | Avaya                                               | 52 |
| 9.2.  | Skype                                               | 52 |
| 10.   | References                                          | 52 |
| 10.1. | Avaya                                               | 52 |
| 10.2. | Skype Connect                                       | 53 |
| 10.3. | Acme Packet                                         | 53 |
| 11.   | Appendix A – Acme Packet Net-Net 3800 Configuration | 54 |
| 12.   | Appendix B – Voice Portal Test Application          |    |
| 12.1. | "intro.vxml"                                        |    |
| 12.2. | "testbridgetransfer.vxml"                           | 59 |
| 12.3. | "testconsulttransfer.vxml"                          | 61 |
| 12.4. | "testblindtransfer.vxml"                            | 62 |

# 1. Introduction

These Application Notes describe the steps to configure Avaya Voice Portal 5.1 and the Avaya Aura® SIP trunk solution with Skype Connect, using an Internet-based connection. Businesses may choose to purchase Skype Online Numbers to receive calls from the PSTN. Separately, the Skype User community can dial Skype Business Accounts to connect to self-service applications running on Avaya Voice Portal. Avaya Voice Portal can also transfer these callers to an Avaya Aura® Communication Manager Contact Center to speak with contact center representatives. Access to a broadband Internet connection is required.

In the reference configuration discussed within these Application Notes, PSTN and Skype users dial Skype Online Numbers or Skype Business Accounts to access self-service applications running on the Avaya Voice Portal. In addition, users of Avaya telephones homed on Avaya Aura® Communication Manager, including contact center representatives, can receive transferred calls. Both Avaya Voice Portal 5.1 and Skype Connect 2.0 support G.711 Mu-law, G.711 A-law, and G.729 audio codecs.<sup>1</sup>

For more details regarding the Avaya Aura® SIP trunk solution with Skype Connect, please see **Reference** [1].

For more information on the Skype Connect service, see Reference [13].

## **1.1. Reference Configuration**

**Figure 1** illustrates the reference configuration validated in the Solution and Interoperability Test Lab. All of the Avaya Customer Premise Equipment (CPE) is located on a private IP network. The "inside" interface of the Acme Packet SBC is also connected to this private network. The "outside" interface of the Acme Packet SBC is connected to a Juniper edge router that provides access to the Internet via a traditional T1 connection. This Internet connection is used for traditional Internet access as well as access to the Skype Connect service.

The Avaya CPE is comprised of Avaya Aura® Session Manager and Avaya Voice Portal. In addition, Avaya telephones homed on Avaya Aura® Communication Manager are used as ACD<sup>2</sup> agent positions and can receive calls that are transferred from Voice Portal. It should be noted that, in the reference configuration, inbound calls from the PSTN to Voice Portal do not initially traverse Communication Manager, but are routed by Session Manager from the Acme SBC to Voice Portal. The same holds true for calls from Skype Users to Voice Portal. In the opposite direction, outbound calls originated by Voice Portal are routed by Session Manager to terminate on Communication Manager endpoints or the Acme SBC for routing to the PSTN via the Skype Connect service.<sup>3</sup>

<sup>&</sup>lt;sup>1</sup> Skype delivers all calls with G.729 as the preferred codec. The release of Voice Portal documented in these Application Notes will always answer both G.729 and G.711 calls, picking whichever codec has been offered as the preferred codec in the SDP.

<sup>&</sup>lt;sup>2</sup> Automatic Call Distribution. Programming of Avaya Aura® Call Center features is beyond the scope of these Application Notes. See **References** [11-12].

<sup>&</sup>lt;sup>3</sup> While transfer scenarios are included in these Application Notes, outbound calls to the PSTN initiated by Voice Portal are not included these Application Notes.

After the caller interacts with the self-service application on Avaya Voice Portal, Voice Portal can then transfer the call to Communication Manager Callers using one of three transfer methods: blind, consultative (also known as supervised), or bridged. For blind transfers, Voice Portal uses the SIP REFER method.<sup>4</sup> For supervised transfers, Voice Portal can be programmed to use INVITE with REPLACES or REFER to transfer calls to Communication Manager. Although INVITE with REPLACES is the preferred method in cases where verification of ACD availability is desired prior to transfer, this method does not currently provide audible feedback to the original caller during the transfer in this configuration. Hence, the REFER method is used here for supervised transfers. For bridged transfers, Avaya Voice Portal utilizes a second VoIP channel to initiate a call to the transfer destination and bridges the original caller with the transfer destination. Note that this method of call transfer utilizes two VoIP channels on Voice Portal, one for the original caller and one for the transfer destination for the duration of the call.

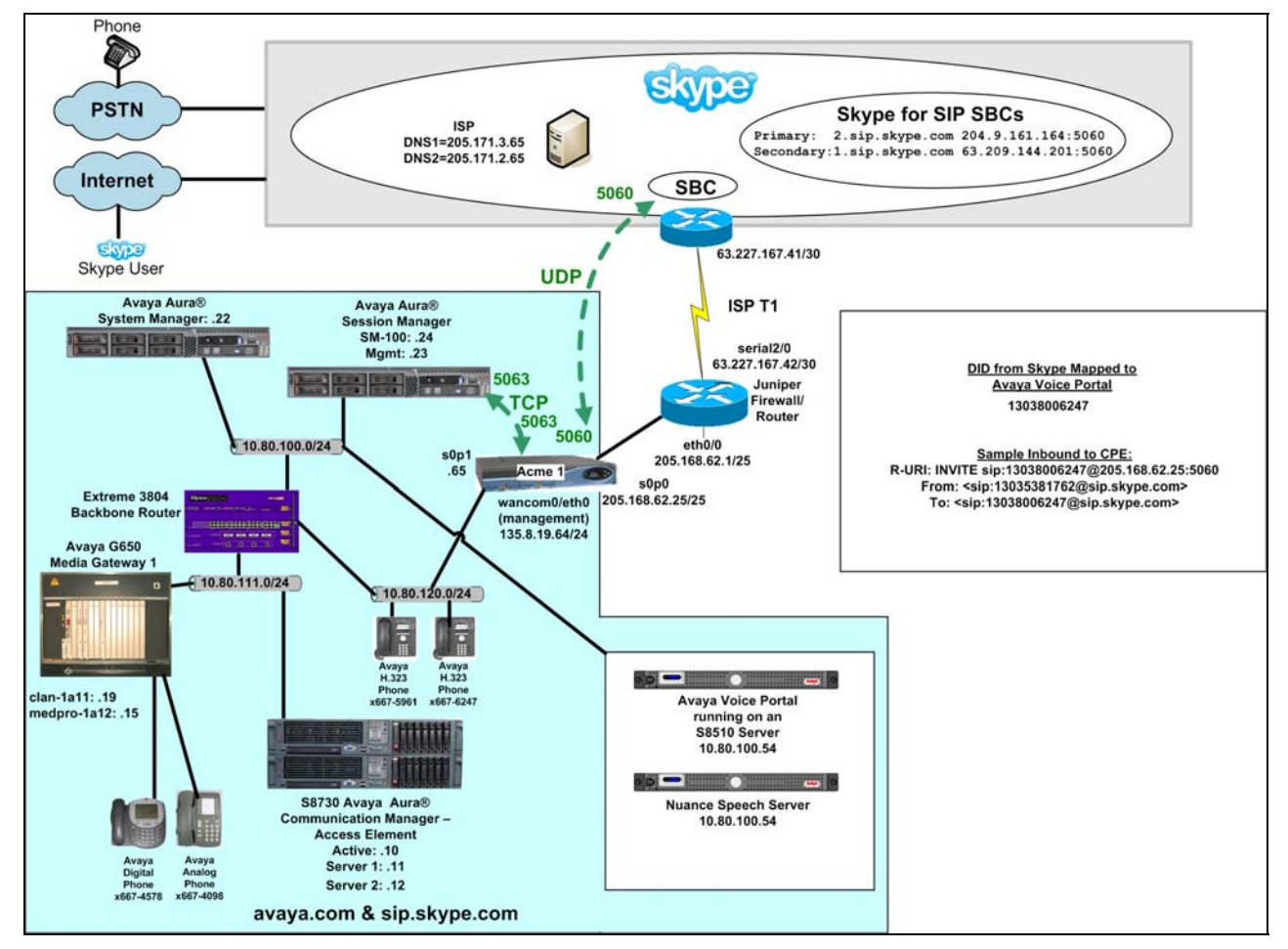

#### **Figure 1: Reference Configuration**

In the configuration described in these Application Notes, the Acme SBC is programmed to locally terminate a SIP REFER received from Voice Portal. In this sequence, the SBC does not send the SIP REFER to Skype and is programmed to terminate the SIP REFER locally. In response to the

<sup>&</sup>lt;sup>4</sup> The Acme Packet SBC was programmed to locally process the SIP REFER method. No SIP REFER method was sent to the Skype network for these call flows. **Reference [15]** contains a detailed description of this capability known as SIP REFER Method Call Transfer.

SIP REFER, the SBC sends a SIP INVITE to Session Manager, inviting the party that is identified in the REFER-TO header of the REFER message. If the identified destination resides on Communication Manager, such as the Communication Manager ACD, Session Manager then routes the call to Communication Manager. The same call flow holds true for calls from Skype users.

The installation and provisioning of the ISP T1 circuit is not part of the Skype Connect service.

The Skype Connect service uses a domain of *sip.skype.com*. The Avaya CPE environment can be assigned a domain of either *sip.skype.com* or *avaya.com*. In this configuration, the Voice Portal is assigned a domain of *sip.skype.com*.

In addition to the components discussed in **Reference** [1], the following components are used in the reference configuration and are discussed in detail in subsequent sections.

**Note** – The domains and IP addressing specified in these Application Notes apply only to the reference configuration shown in **Figure 1**. Skype Connect customers will use their own domains and IP addressing as required.

- Skype Online Number for incoming calls to Avaya Voice Portal
- Avaya Voice Portal Audio Codec
- Avaya Voice Portal SIP Connection
- Avaya Voice Portal Application Assignment

#### **1.1.1 Skype Online Number for Incoming Calls**

For inbound calls to Avaya Voice Portal, a Skype Online Number is provisioned that provides a Direct Inward Dial (DID) 11 digit number. When calls arrive to this DID number, Avaya Aura® Session Manager uses a Dial Pattern to route the calls to Avaya Voice Portal. See **Section 4.3.8**.

## 1.1.2 Audio Codec

Skype delivers all calls with G.729 as the preferred codec. The release of Voice Portal documented in these Application Notes will always answer both G.729 and G.711 calls, picking whichever codec has been offered as the preferred codec in the SDP.

For bridged transfers and outbound calls from Voice Portal, the Voice Portal can be programmed to utilize G.729, G.711 Mu-law or G.711 A-law. This can be achieved on Voice Portal by changing the MPP server's VoIP settings. See **Section 3.2.** 

## 1.2. Dialing Examples

The following are examples of inbound and outbound voice calls.

## **1.2.1 Inbound Calls to Avaya Voice Portal from the PSTN**

A Skype Online Number is used to route calls to Voice Portal. When this number is dialed, Skype delivers the call to the Acme Packet SBC. The Acme Packet SBC then delivers the call to Session Manager for routing. Session Manager then delivers the call to the Voice Portal.

An entry in the Voice Portal Applications table is used to direct calls to the correct self-service application. See **Figure 2**.

#### **Inbound from the PSTN**

- PSTN dials Skype Online Number (13038006247) and the Skype Connect service sends the call to the Acme Packet SBC at the Avaya CPE.
- The Acme Packet SBC passes the call to Avaya Aura® Session Manager. Avaya Aura® Session Manager performs Dial Pattern analysis and sends the call to Avaya Voice Portal.
- Avaya Voice Portal launches the assigned self-service application.
- Avaya Voice Portal performs a call transfer to the Avaya Aura® Communication Manager.

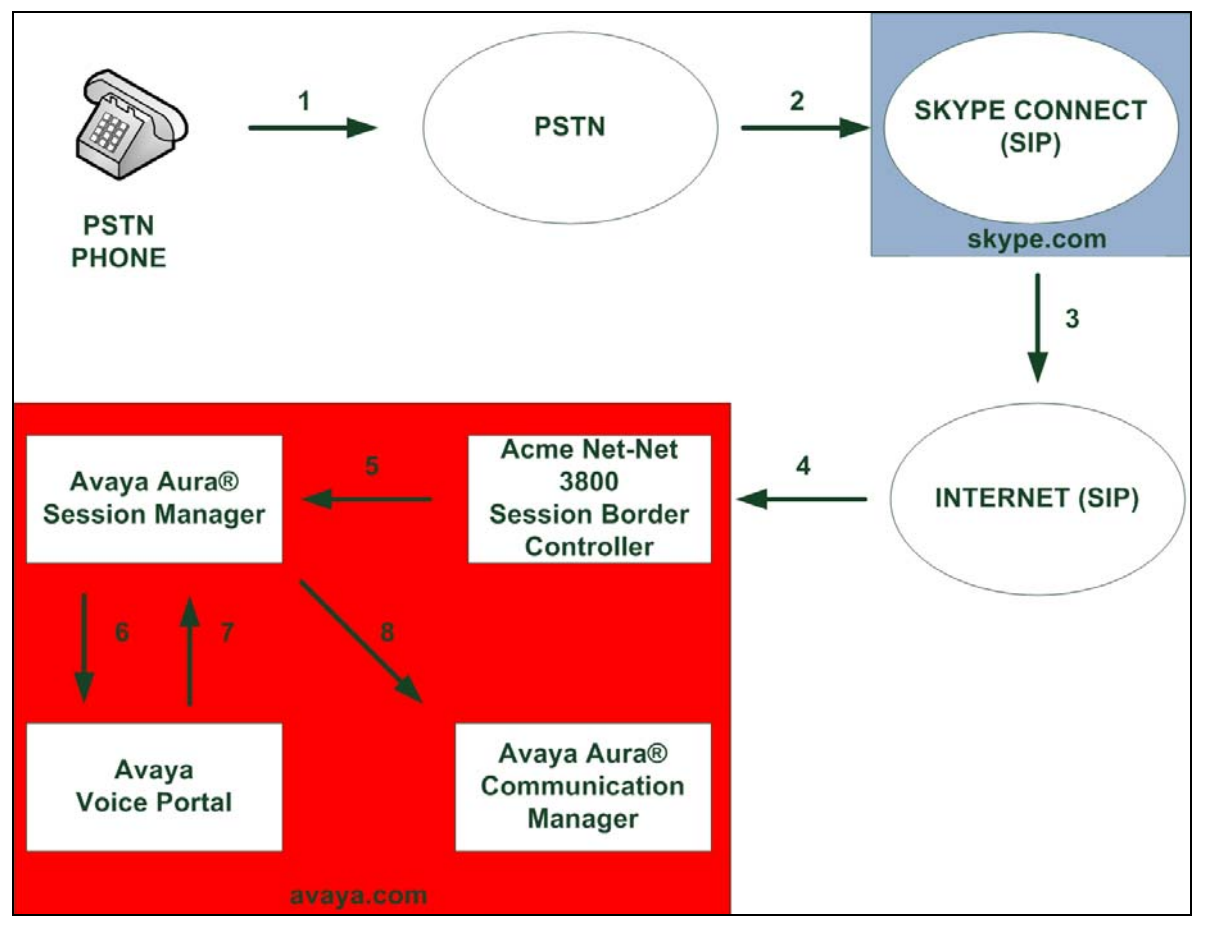

Figure 2: Inbound Call Flow from PSTN Phone

#### 1.2.2 Inbound Calls to Avaya Voice Portal from Skype Users

Skype Users can also dial a Skype Business Account which is used to route calls to Voice Portal. When this Skype Business Account is dialed, Skype delivers the call to the Acme Packet SBC. The Acme Packet SBC then delivers the call to Session Manager for routing. Session Manager then delivers the call to the Voice Portal.

An entry in the Voice Portal Applications table is used to direct the call to the correct self-service application. See **Figure 3**.

#### Inbound from Skype User

- Skype User dials Skype Business Account (avayavoiceportal) and the Skype Connect service sends the call to the Acme Packet SBC at the Avaya CPE using the assigned number (13038006247).
- The Acme Packet SBC passes the call to Avaya Aura® Session Manager. Avaya Aura® Session Manager performs Dial Pattern analysis and sends the call to Avaya Voice Portal.
- Avaya Voice Portal launches the assigned self-service application.
- Avaya Voice Portal performs a call transfer to the Avaya Aura® Communication Manager.

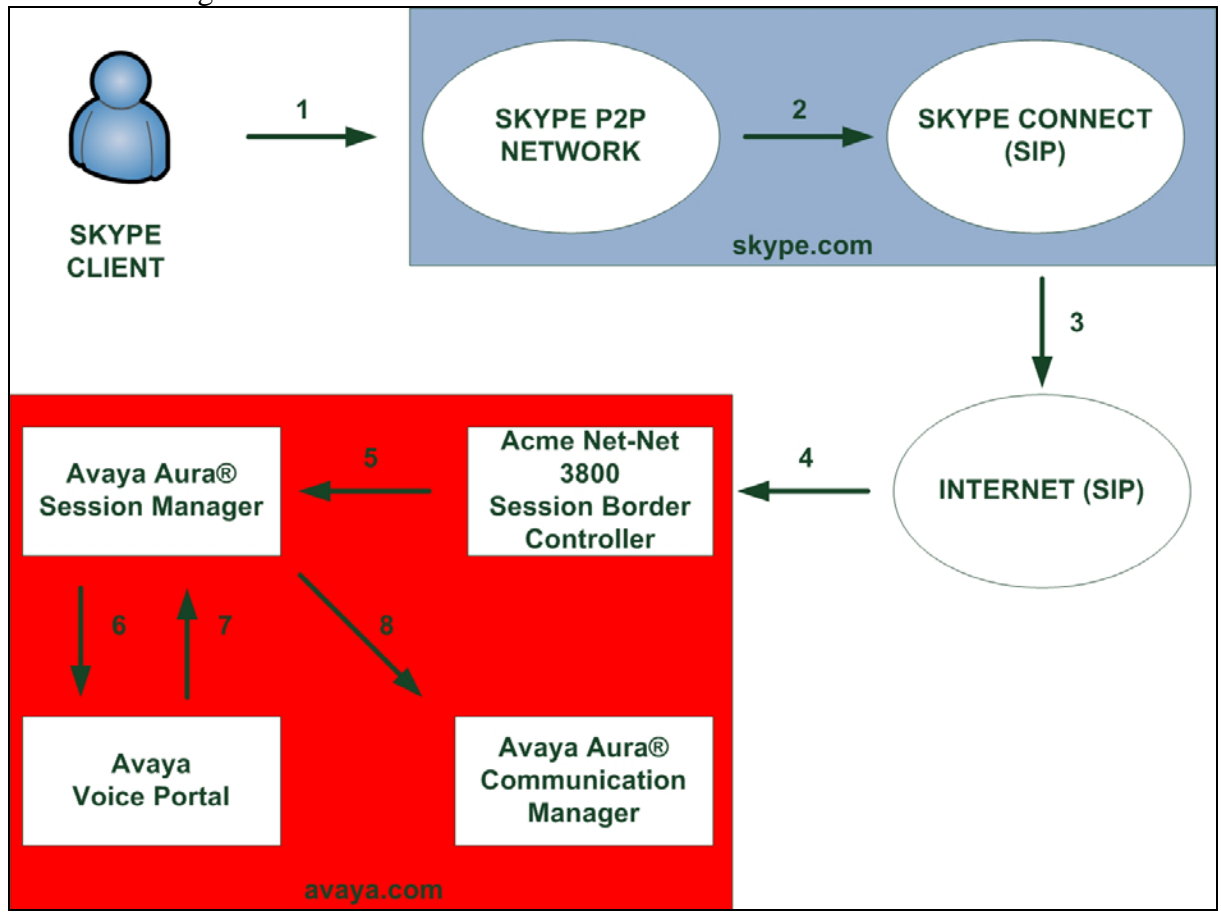

Figure 3: Inbound Call Flow from Skype User

## 1.2.3 Local to Foreign Domain Conversion for Outbound Calls

As mentioned in **Section 1.1** the Avaya CPE environment used a domain of *avaya.com*, and the Skype Connect service used a domain of *sip.skype.com*. For outbound calls, the Skype Connect service requires that the domain be *sip.skype.com* in the SIP request URI and To: header.

In the reference configuration, this was accomplished in Avaya Voice Portal by setting the **SIP Domain:** field on the **SIP Connection** form to *sip.skype.com*. This does not preclude the use of other methods for Domain conversion.

## **1.3. Known Limitations**

The following limitations are noted for the reference configuration described in these Application Notes:

- See **Reference** [1] for a list of known limitations regarding the general use of the Skype Connect and the Avaya Aura® SIP trunk solution.
- PSTN or Skype callers that are transferred by Voice Portal to a PSTN destination will not hear audible ringback. However, the call will ring at the transfer destination and can be answered normally. This limitation occurs when using blind transfer. Hence, it is recommended that a consultative transfer be used and that audible feedback be played by Voice Portal during the transfer. See **Section 3.4** for details.
- For inbound calls, Voice Portal will always answer both G.729 and G.711 calls, picking whichever codec is listed first in the incoming SIP INVITE.
- For blind or supervised transfers to Communication Manager, the transfer leg of the call must use the same audio codec as the original incoming call. If the transfer leg uses a difference audio codec, ringback will not be heard by the original caller during the transfer while the call is ringing at the Communication Manager destination. After the Communication Manager destination answers the call, two-way audio path is available normally.
- For blind or supervised transfers to Communication Manager ACD via a VDN (Vector Directory Number), the call vector associated with the VDN should be programmed to initiate an announcement or to play music as the first step, if there are no agents immediately available to take the call. This results in the generation of a SIP 200 OK message by Communication Manager and allows the transfer sequence to be completed. In addition, this allows audible feedback to be provided in a timely manner to the original caller.
- On transfers to Communication Manager, the Voice Portal can inject User-to-User (UUI) information in the REFER header using the VoiceXML parameter **aai** (See **Appendix B** for a sample application that uses the **aai** tag.). Header manipulation rules are defined on the SBC to support passing UUI information to Communication Manager. Note that for bridged transfers, Voice Portal does not use REFER, but does use an INVITE which can include User-to-User information. **References [11-12]** provide complete programming information regarding Avaya Aura® Call Center Call Vectoring.
- On supervised transfers to Communication Manager that use REFER, it was observed that occasionally distorted ringback is heard by the original caller. This limitation is under investigation.

• This solution does currently support outbound SIP calls to Skype names. Outbound calls can be placed to a Skype user's Online Number.

**Note** – These Application Notes describe the provisioning used for the reference configuration shown in **Figure 1**. Other configurations may require modifications to the provisioning described in this document.

# 2. Equipment and Software Validated

The following equipment and software were used in the reference configuration.

| Equipment                                  | Firmware   | Software                                    |
|--------------------------------------------|------------|---------------------------------------------|
| Avaya S8510 Server running                 |            | 5.1                                         |
| Avaya Voice Portal (VPMS/MPP Single-Server | -          |                                             |
| Installation)                              |            |                                             |
| Nuance Speech Server running on a Dell     |            | 5.0                                         |
| PowerEdge 860 Server                       |            | 5.0                                         |
| Nuance Recognizer                          |            | 9.0                                         |
| Nuance RealSpeak                           |            | 4.0                                         |
| Avaya Aura® Session Manager                |            | 5.2. SP2                                    |
|                                            | -          | (5.2.2.0.522009)                            |
| Avaya Aura® System Manager                 |            | 5.2 SP2                                     |
|                                            |            | (5.2.2.0.522002)                            |
| Avaya S8730 Servers running Avaya Aura®    |            | $P(15x 02 \pm 0.164)$ with $SP(01 (18433))$ |
| Communication Manager                      | -          | K015X.02.1.010.4 with 5F4.01 (18455)        |
| Avaya G650 Media Gateway                   |            |                                             |
| IPSI – TN2312BP                            | HW15 FW49  | -                                           |
| CLAN – TN799DP                             | HW01 FW38  | -                                           |
| MEDPRO – TN2302AP                          | HW2 FW57   | -                                           |
| VAL – TN2501AP                             | HW03 FW021 |                                             |
| Avaya 9620 and 9630 H.323 IP Telephones    | -          | 3.110b (H.323)                              |
| Avaya 2420 Digital Phones                  | -          | -                                           |
| Analog Phones                              | -          | -                                           |
| Acme Packet Net-Net 3800                   | -          | SCX6.2.0 MR-3 GA (Build 619)                |
| Skype (for PC)                             | -          | 4.2.0.169                                   |
| Skype Connect                              |            | 2.0                                         |

#### Table 1: Equipment and Software Used in the Reference Configuration

# 3. Configure Avaya Voice Portal

This section describes the steps for configuring Avaya Voice Portal with the necessary signaling and media characteristics for the SIP trunk connection with the Skype Connect service.

**Note** - The initial installation, configuration, and provisioning of the Avaya server(s) for Avaya Voice Portal are presumed to have been previously completed and are not discussed in these Application Notes.

The procedures for configuring Avaya Voice Portal include the following items:

- Configure VoIP Connection
- Configure the VoIP Audio Format
- Add an Application
- Restart the MPP

It is assumed, that Voice Portal is installed, configured and licensed as per **References** [2-5]. The following instructions also assume the user is logged in to the Avaya Voice Portal.

## **3.1. Configure VoIP Connection**

As shown in **Figure 4**, under **System Configuration**, select **VoIP Connections.** Then, select the **SIP** tab (not shown). Click **Add.** Configure the following settings to enable SIP connectivity on Voice Portal:

- Enter a name in the Name field (e.g. ASM1-5.2).
- Under **Enable**, select **Yes**.
- Set the **Proxy Transport** drop-down menu to **TCP**.
- Select the **Proxy Servers** radio button.
- Specify the IP address of the Session Manager's SIP interface in the **Proxy Server** Address field (e.g. 10.80.100.24).
- Set the **Proxy Server Port** and **Listener Port** fields to **5060** for TCP.
- Set the **SIP Domain** field (e.g. **sip.skype.com**).
- Under Consultative Transfer, select REFER.
- For testing purposes, verify that the **Maximum Simultaneous Calls** is set to a minimum of **1**.
- All other values can be left at their defaults.
- Click **Apply**.
- Click Save.

| Αναγα                                                                                                    | Welcome, administrator<br>Last logged in today at 11:48:49 AM MDT                                                                                                    |
|----------------------------------------------------------------------------------------------------|----------------------------------------------------------------------------------------------------|
| Voice Portal 5.1 (VoicePortal)                                                                                                    | 🏫 Home 😤 Help 😮 Logoff                                                                                                    |
| Expand All   Collapse All                                                                                                    | You are here: Home > System Configuration > VoIP Connections > Change SIP Connection                                                                                                    |
| <ul> <li>▼ User Management<br/>Roles<br/>Users<br/>Login Options<br/><b>▼ Real-Time Monitoring</b><br/>System Monitor<br/>Active Calls</li> </ul>                                                                                                    | Change SIP Connection Use this page to change the configuration of a SIP connection. Name: ASM1-5.2                                                                                                    |
| Port Distribution<br>System Maintenance<br>Audit Log Viewer<br>Trace Viewer<br>Log Viewer<br>Alarm Manager                                                                                                    | Enable: <ul> <li>Yes</li> <li>No</li> </ul> Proxy Transport: TCP                                                                                                    |
| <ul> <li>System Management<br/>MPP Manager<br/>Software Upgrade<br/>System Backup</li> <li>System Configuration<br/>Alarm Codes<br/>Alarm/Log Options<br/>Applications<br/>MPP Servers</li> </ul>                                                                                                    | Proxy Servers DNS SRV Domain       Address     Port     Priority Weight       10.80.100.24     5060     0     Remove       Additional Proxy Server     Image: Construction of the server of the server of the se |
| Report Data<br>SNMP<br>Opeach Dervers<br>VolP Connections<br>VolP Connections<br>VolP Contest<br>VolP Contest<br>VolP | Listener Port: 5060<br>SIP Domain: sip.skype.com<br>P-Asserted-Identity:<br>Maximum Redirection Attempts: 0<br>Consultative Transfer: O INVITE with REPLACES REFER                                                                                                    |
| Scheduled                                                                                                    | Call Capacity         Maximum Simultaneous Calls: 10         Image: All Calls can be either inbound or outbound         Configure number of inbound and outbound calls allowed         Save       Apply         Cancel       Help                                                                                                    |

Figure 4: SIP Connection

## 3.2. Configure the VoIP Audio Format

Under System Configuration, select MPP servers. From the MPP Servers page shown in Figure 5, click on VoIP Settings.

| AVAYA                                                                                                    |                                                                |                                                   |                                               |                                                 |                                             | Welco<br>Last logged in today                    | o <b>me, administrator</b><br>y at 11:48:49 AM MDT |
|----------------------------------------------------------------------------------------------------|----------------------------------------------------------------|---------------------------------------------------|-----------------------------------------------|-------------------------------------------------|---------------------------------------------|--------------------------------------------------|----------------------------------------------------|
| Voice Portal 5.1 (VoicePortal)                                                                                                    |                                                                |                                                   |                                               |                                                 |                                             | 🔒 Home                                           | 🗜 Help 🛛 Logoff                                    |
| Expand All   Collapse All                                                                                                    | You are here: Home >                                           | System Configuration                              | > MPP Servers                                 |                                                 |                                             |                                                  |                                                    |
| User Management<br>Roles<br>Users<br>Login Options<br><b>Real-Time Monitoring</b><br>System Monitor<br>Active Calls<br>Der Distribution                                                             | MPP Servers<br>This page displays the<br>invokes a VoiceXML ar | list of Media Processi<br>pplication on an applic | ng Platform (MPP) ser<br>ation server and com | rvers in the Voice Por<br>Imunicates with ASR a | tal system. When an<br>and TTS servers as n | MPP receives a call fr<br>ecessary to process th | om a PBX, it<br>le call.                           |
| System Maintenance<br>Audit Log Viewer<br>Trace Viewer<br>Log Viewer<br>Alarm Manager                                                                                                    | Name                                                           | + Host Address                                    | Network<br>Address (VoIP) (                   | Network<br>Address (MRCP)‡                      | Network<br>Address<br>(AppSvr)              | Maximum<br>Simultaneous ▲<br>Calls ▼             | Trace Level 🍦                                      |
| <ul> <li>System Management</li> <li>MPP Manager</li> <li>Software Upgrade</li> <li>System Backup</li> <li>System Configuration</li> <li>Alarm Codes</li> </ul>                                      | Add Delete                                                     | 10.80.100.54                                      | <default></default>                           | <default></default>                             | <default></default>                         | 10                                               | Custom                                             |
| Alarm/Log Options<br>MPP Servers<br>SIMP<br>Speech Servers<br>VoIP Connections<br>VPMS Servers<br><b>Security</b><br>Certificates<br>Licensing<br><b>Reports</b><br>Standard<br>Custom<br>Scheduled | MPP Settings                                                   | Browser Se                                        | ttings Ev                                     | rent Handlers 🏼                                 | Video Setting                               | 5 VoIP Set                                       | tings Help                                         |

**Figure 5: MPP Servers** 

Next, on the **VoIP Settings** page as shown in **Figure 6**, verify the following settings:

- Under Audio Codecs, set the Packet Time drop-down menu to 20.
- Set G729 to Yes.
- Set the **First Offered** drop-down menu to **G729**.
- All other values can be left at their defaults.
- Click **Apply**.
- Click Save.

|                                                                                                    | Welcome, administrat                                                                                                    |
|----------------------------------------------------------------------------------------------------|----------------------------------------------------------------------------------------------------|
| FurtyFu                                                                                                    | Last logged in today at 11:48:49 AM Mi                                                                                                    |
| Voice Portal 5.1 (VoicePortal)                                                                                                    | nf Home ?, Help 🔘 Logoff                                                                                                    |
| Expand All   Collapse All                                                                                                    | You are here: <u>Home</u> > System Configuration > <u>MPP Servers</u> > VoIP Settings                                                                                                    |
| ▼ User Management<br>Roles                                                                                                    | VoIP Settings                                                                                                    |
| Users<br>Login Options<br>* Real-Time Monitoring<br>System Monitor<br>And Monitor<br>Port Distribution<br>* Options<br>Port Distribution<br>* System Maintenance<br>Audit Log Viewer<br>Log Viewer<br>Log Viewer<br>Log Viewer<br>Alarm Manager<br>System Backup<br>System Configuration<br>Alarm Codes<br>Alarm Codes<br>Alarm Codes<br>Alarm Codes<br>Alarm Codes<br>Alarm Codes<br>Alarm Codes<br>System Servers<br>Report Data<br>ShMP<br>Spect Convers<br>ShMP<br>Servers<br>* Security<br>Certificates<br>Licensing | Voice over Internet Protocol (VoIP) is the process of sending voice data through a network using one or more standard protocols such as H.323 and Real-time Transfer Protocol (RTP). Use this page to configure parameters that affect how voice data is transferred through the network. Note that if you make any changes to this page, you must restart all MPPs.  Port Ranges UDP: 23000 33999 TCP: 331000 31999 H.323 35500 50000  RTCP Monitor Settings Host Address: Port: VoIP Audio Formats |
| ▼ Security<br>Certificates                                                                                                    | MPP Native Format: audio/basic 🗸                                                                                                    |
| • Reports<br>Standard<br>Custom<br>Scheduled                                                                                                    | Audio Codecs         Packet Time:       20 ×         G729:       • Yes       No         Reduced Complexity Encoder:       • Yes       No         Discontinuous Transmission:       • Yes       No         First Offered:       G729 ×          QoS Parameters           H.323:       6       46         SIP:       6       46         RTSP:       6       46         RTSP:       6       46         Out of Service Threshold (% of VoIP Resources)                                                   |
|                                                                                                    | Trigger     Reset       Warn:     10       0       Error:     20       20     10       Fatal:     70       Save     Apply       Cancel     Help                                                                                                    |

**Figure 6: VoIP Settings** 

## **3.3. Add an Application**

Under System Configuration, select Applications and click Add (not shown). From the Add Application page, set the following values:

- Enter a name for the application in the **Name** field (e.g. Test\_App).
- Under Enable, select Yes.
- Set the **Type** drop-down menu to **VoiceXML**.
- Under URL, enter the URL that points to the VoiceXML test application on the application server. In this case, a standard test application located on the Voice Portal server is used. See Appendix B for a description of a VXML test application used for verification purposes on the Voice Portal.
- Set the ASR and TTS drop-down menus to Nuance.
- Under Application Launch, select Inbound.

- In the **Called Number** field, enter the Skype Online Number that is routed to Voice Portal (e.g. 13038006247) and click **Add**.
- All other values can be left at their defaults.
- Click Save.
- On the Applications page (not shown), click on the application name added above and verify the values on the **Change Application** page as shown in **Figure 7**.

| Αναγα                                                                                                    |                                                                                                    | Welcome, administrat<br>Last logged in today at 11:48:49 AM MI |
|----------------------------------------------------------------------------------------------------|----------------------------------------------------------------------------------------------------|----------------------------------------------------------------|
| Voice Portal 5.1 (VoicePortal)                                                                                                    |                                                                                                    | 👫 Home 📍 Help 😵 Logoff                                         |
| Voice Portal 5.1 (VoicePortal)<br>Expand All   Collapse All<br>Vuser Management<br>Roles<br>Users<br>Login Options<br><b>Real-Time Monitoring</b><br>System Monitor<br>Active Calls<br>Port Distribution<br><b>System Maintenance</b><br>Adam Manager<br>Log Viewer<br>Alarm Manager<br>Voite Werer<br>Alarm Manager<br>Software Upgrade<br>System Backup<br><b>System Galage</b><br>System Configuration<br>Alarm Codes<br>Alarm Codes<br>Alarm Codes<br>Alarm Codes<br>MPD Servers<br>Rive Data<br>Spech Servers<br>VDID Connections<br>VDID Connections | You are here: Homg > System Configuration > Applications > Change Application<br>Change Application<br>Use this page to change the configuration of a VoiceXML or CCXML application.<br>Name: Test_App<br>Enable: ③ Yes ③ No<br>Type: VoiceXML | <b>f</b> i Home <b>?,</b> Help <b>⊘</b> Logoff                 |
| Custom<br>Scheduled                                                                                                    | Languages:       English(USA) en-US         Voices:       Voices:         Application Launch       O         Inbound O       Inbound Default O                                                                                                 |                                                                |
|                                                                                                    | Number © Number Range © URI Called Number:      13038006247  Remove                                                                                                    |                                                                |
|                                                                                                    | Speech Parameters > Reporting Parameters > Advanced Parameters >                                                                                                    |                                                                |
|                                                                                                    | Save Apply Cancel Help                                                                                                    |                                                                |

Figure 7: Change Application

## 3.4. Audible Feedback During Consultative Transfers

In the reference configuration, it was observed that some call scenarios do not provide audible feedback to the original caller while the call is being transferred. In these situations, it is suggested that the Voice Portal application play audio to the original caller while the call is being transferred. This can be achieved using the **consultation** type transfer method and the **transferaudio** parameter. The **transferaudio** parameter instructs Voice Portal to play audible feedback to the original caller during the transfer sequence.

- transferaudio="music.wav"
- type="consultation"

These parameters instruct Voice Portal to play the audio contained in the **music.wav** file to the caller while the consultative transfer is attempted. See **Appendix B** for a sample test application that uses these parameters.

## 3.5. Restart the MPP

After the configuration changes are made, restart the Voice Portal MPP Server. Under **System Management**, select **MPP Manager** as shown in **Figure 8** and click **Restart**.

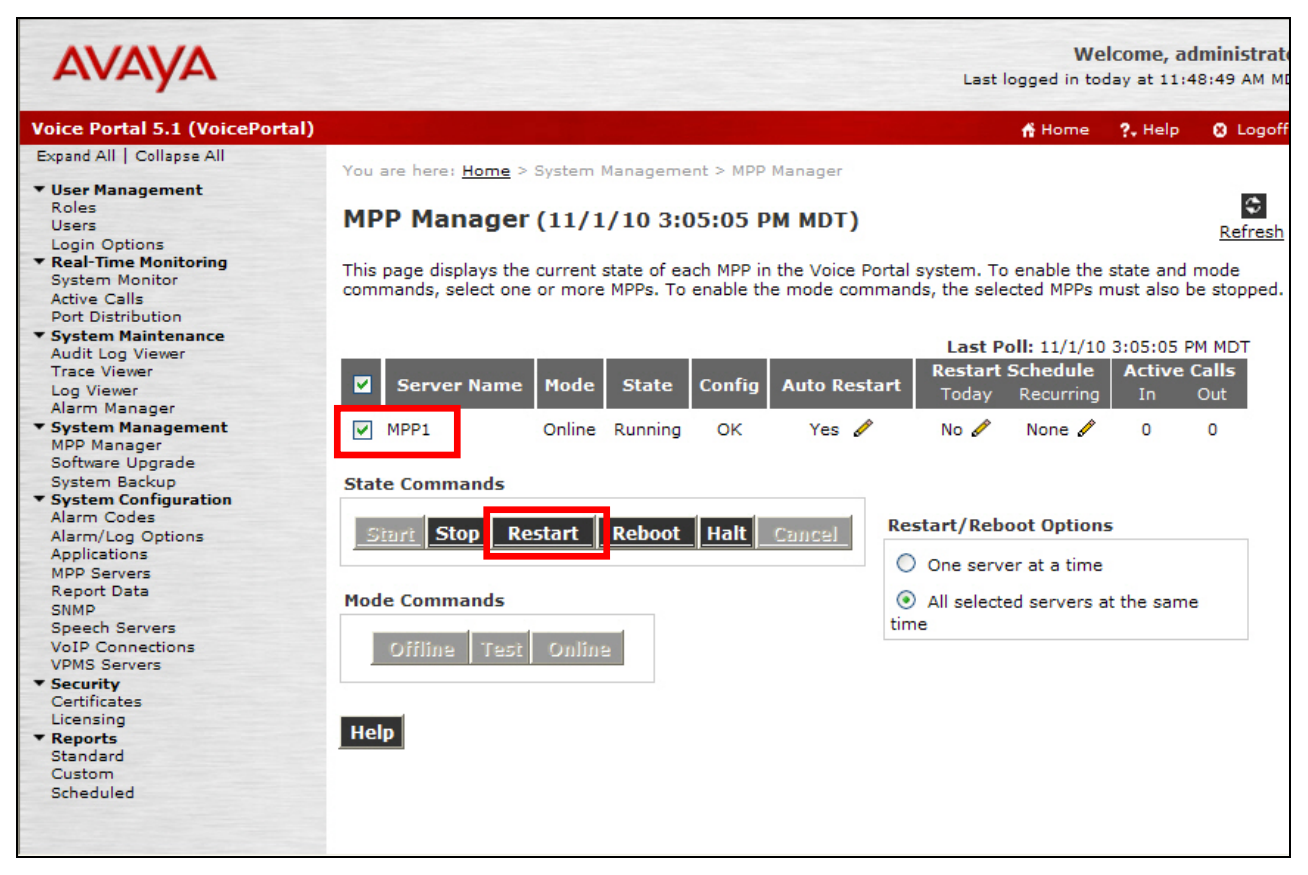

Figure 8: MPP Manager

# 4. Avaya Aura® Session Manager Provisioning

This section provides the procedures for configuring Avaya Aura® Session Manager as provisioned in the reference configuration. Avaya Aura® Session Manager is comprised of two functional components: the Avaya Aura® Session Manager server and the Avaya Aura® System Manager management server. All SIP call provisioning and system programming for Avaya Aura® Session Manager is performed via the System Manager web interface and are then downloaded into Avaya Aura® Session Manager.

**Note** – The following sections assume that Avaya Aura® Session Manager and System Manager have been installed and that network connectivity exists between the two platforms. For more information on Avaya Aura® Session Manager see **References [7-10]**.

#### 4.1. Network Interfaces

Avaya Aura® Session Manager 5.2 is comprised of two main components, the server itself and the SM-100 card, which is embedded in the server. **Figure 9** shows the backplane of Avaya Aura® Session Manager.

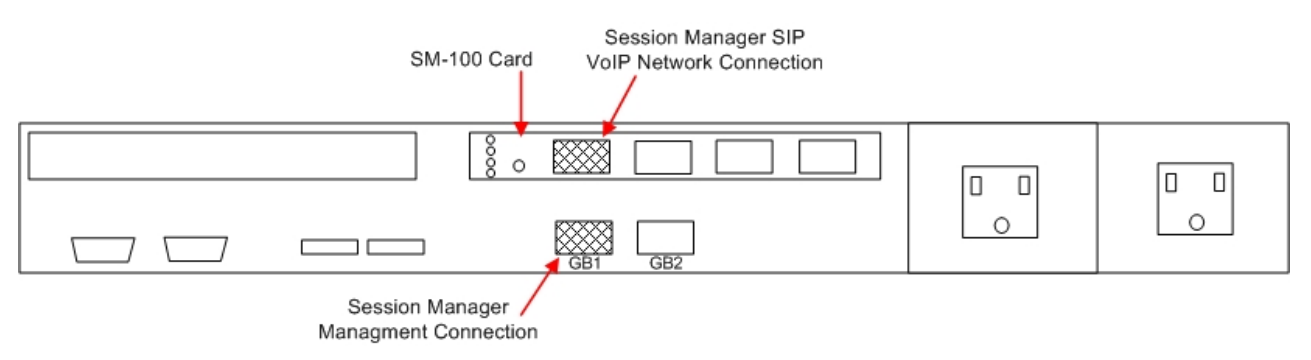

Figure 9: Avaya Aura® Session Manager Network Connections

The Avaya Aura® Session Manager SM-100 card has four network interface ports. The first port is the Avaya Aura® Session Manager connection to the SIP VoIP network. This interface is used for all inbound and outbound SIP signaling and must have network connectivity to all provisioned SIP Entities (see **Section 4.3.4**).

The Avaya Aura® Session Manager server has two network interface ports labeled "GB1" and "GB2". The "GB1" port is used for management/provisioning of Avaya Aura® Session Manager. This port must have network connectivity to System Manager.

**Note** –In the reference configuration the SM-100 interface and the Avaya Aura® Session Manager server interface were both connected to the same IP network. If desired, the System Manager/Avaya Aura® Session Manager management connection may use a different network than the SM-100 connection.

#### 4.2. System Manager

**Reference** [1] contains details on the base configuration required to implement the Avaya SIP trunk solution with Skype Connect. Following is a summary of the provisioning which is performed via System Manager to enable SIP trunking:

- Network Routing Policy
  - **SIP Domains** Define FQDNs that may send calls to Avaya Aura® Session Manager.
  - **Locations** Logical/physical areas that may be occupied by SIP Entities.
  - **SIP Entities** Typically devices corresponding to the SIP telephony systems including Avaya Aura® Session Manager and other devices such as SBCs.
  - Entity Links Connection information which define the SIP trunk parameters used by Avaya Aura® Session Manager when routing calls to/from other SIP Entities.
  - **Dial Patterns** Matching digit patterns which govern to which SIP Entity a call is routed.
  - **Routing Policies** Policies that determine call routing between the SIP Entities based on applicable Dial Patterns.
  - **Time Ranges** Specified windows during which SIP call processing is permitted for particular Routing Policies.
- Avaya Aura® Session Manager Information corresponding to the Avaya Aura® Session Manager Server to be managed by System Manager.

In System Manager Release 5.2, the URL to access the browser-based GUI of System Manager is *https://<ip-address of System Manager>/SMGR*. Log in with the appropriate credentials.

| AVAYA         | Avaya Aura™ System Manager 5.2 | Help         |
|---------------|--------------------------------|--------------|
| Home / Log On |                                |              |
| Log On        |                                |              |
|               |                                |              |
|               | Username :                     |              |
|               |                                | og On Cancel |
|               |                                |              |

Figure 10: System Manager GUI Log On Screen

## 4.3. Network Routing Policy

After logging in, the menu shown in **Figure 11** is displayed. Expand the **Network Routing Policy Link** on the left side as shown.

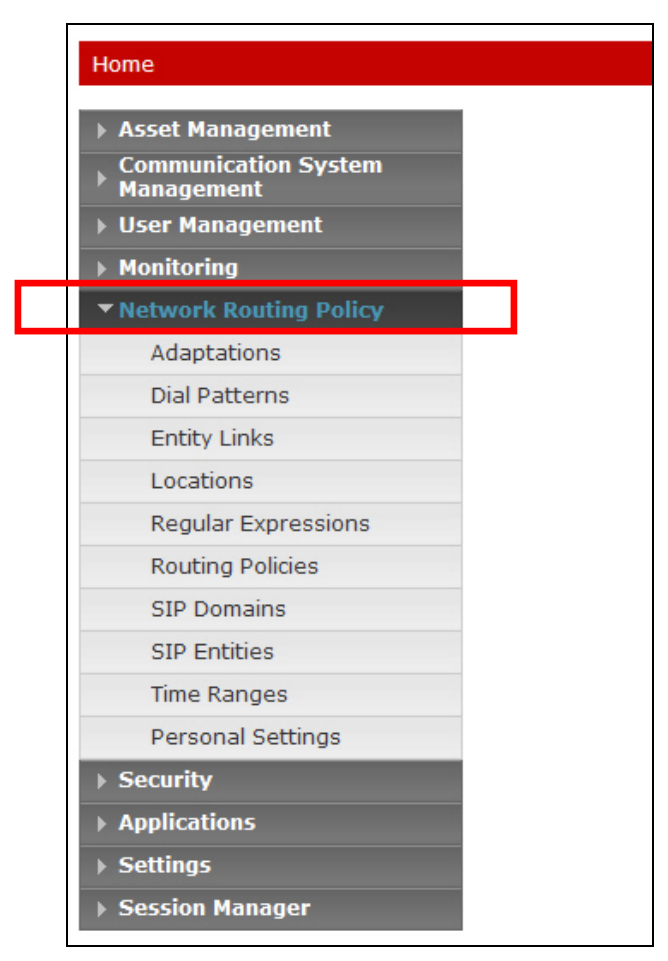

Figure 11: Network Routing Policy Menu

## 4.3.1 SIP Domains

In the reference configuration two SIP domains (FQDNs) are used. The Avaya CPE location is *avaya.com* and the Skype Connect service is *sip.skype.com*. The Skype Connect domain *sip.skype.com* is used for bi-directional calls between the Avaya CPE and the Skype Connect service. The Avaya CPE location uses *avaya.com for* calls internal to the Avaya CPE location. Therefore, both of these FQDNs must be provisioned in Avaya Aura® Session Manager.

- 1. Select **SIP Domains** from the menu.
- 2. Select New.
- 3. Enter the SIP Domain in the **Name** field.
- 4. Enter a description in the Notes field if desired.
- 5. Repeat these steps for each SIP Domain. When completed, the SIP Domain window will look like **Figure 12**.
- 6. Click on the **Commit** button.

**Note** – On most of the following forms, to edit or delete an entry, click the box next to the item to select it, to make the Edit and Delete buttons available.

| AVAYA                                                   | Avaya Aura™ System M                               | lanager | 5.2     | Welcome, <b>admin</b> Last Logged on at Jun. 11,<br>2010 2:22 PM<br>Help   Log off |
|---------------------------------------------------------|----------------------------------------------------|---------|---------|------------------------------------------------------------------------------------|
| Home / Network Routing Policy ,                         | / SIP Domains                                      |         |         | ·····                                                                              |
| Asset Management                                        | Domain Management                                  |         |         |                                                                                    |
| Communication System<br>Management                      | Edit New Duplicate Delete                          | More Ad | tions 🔹 |                                                                                    |
| <ul> <li>User Management</li> <li>Monitoring</li> </ul> | d Theres I Defends                                 |         |         | Sites Sector                                                                       |
| Network Routing Policy                                  | 4 Items   Kerresh                                  |         |         | Filter: Enable                                                                     |
| Adaptations                                             | Name                                               | Туре    | Default | Notes                                                                              |
| Dial Patterns                                           | avaya.com                                          | sip     |         | Avaya CPE                                                                          |
| Entity Links                                            | <u>bcm.com</u>                                     | sip     |         |                                                                                    |
| Locations                                               | cucm.com                                           | sip     |         | Cisco Call Mgr domain                                                              |
| Regular Expressions                                     | sip.skype.com                                      | sip     |         | Skype for Sip                                                                      |
| Routing Policies                                        | Select : All None ( 0 Open admin page for 'sip.sky | oe.com' |         |                                                                                    |
| SIP Domains                                             | beleter Ally Home ( 0 or 4 beletered y             |         |         |                                                                                    |
| SIP Entities                                            |                                                    |         |         |                                                                                    |
| Time Ranges                                             |                                                    |         |         |                                                                                    |
| Personal Settings                                       |                                                    |         |         |                                                                                    |
| ▹ Security                                              |                                                    |         |         |                                                                                    |
| Applications                                            |                                                    |         |         |                                                                                    |
| > Settings                                              |                                                    |         |         |                                                                                    |
| Session Manager                                         |                                                    |         |         |                                                                                    |

Figure 12: SIP Domain Menu

#### 4.3.2 Adaptations

In the reference configuration, no adaptations are used between Voice Portal and Session Manager.

#### 4.3.3 Locations

Locations are used to identify logical and/or physical locations where SIP Entities reside. Named locations are assigned with an IP Address Pattern. Locations may also be used for bandwidth management purposes for outbound calls from Avaya CPE to Skype, if required. In the reference configuration, multiple locations are defined for the Avaya CPE and one location is defined for the Acme Packet SBC. However, the bandwidth management capability was not utilized.

To add a Location, select **Locations** in the left **Network Routing Policy** menu and click on the **New** button on the right. The screen shown in **Figure 13** will open.

- 1. Enter a descriptive Location name in the Name field (e.g. AvayaCPE).
- 2. Enter a description in the **Notes** field if desired.
- 3. Under the Location Pattern heading, click on Add.
- 4. Enter IP address information for the Location (e.g. **10.80.100.\***)
- 5. Enter a description in the **Notes** field if desired.
- 6. Repeat steps 3 to 5 if the Location has multiple IP segments.

- 7. Modify the remaining values on the form, if necessary; otherwise, use the default values.
- 8. Click on the **Commit** button.
- 9. Repeat all the steps for each new Location.

| AVAYA                                                   | Avaya Aura™ System Ma                  | Welcome, <b>admin</b> Last Logged on at Jun. 11, 2010<br>2:22 PM<br>Help   Log off |                |
|---------------------------------------------------------|----------------------------------------|------------------------------------------------------------------------------------|----------------|
| Home / Network Routing Policy / Lo                      | cations / Location Details             |                                                                                    |                |
| Asset Management<br>Communication System                | Location Details                       |                                                                                    | Commit Cancel  |
| <ul> <li>Management</li> <li>User Management</li> </ul> | General                                |                                                                                    |                |
| Monitoring                                              | * Name: Avaya                          | CPE                                                                                |                |
| ▼ Network Routing Policy                                | Notes: Avaya                           | CPE                                                                                |                |
| Adaptations                                             |                                        |                                                                                    |                |
| Dial Patterns                                           | Managed Bandwidth:                     |                                                                                    |                |
| Entity Links                                            | * Average Bandwidth per Call           | 80 Kbit/sec V                                                                      |                |
| Locations                                               |                                        |                                                                                    |                |
| Regular Expressions                                     | * Time to Live (secs): 3600            | 1                                                                                  |                |
| Routing Policies                                        |                                        |                                                                                    |                |
| SIP Domains                                             | Location Pattern                       |                                                                                    |                |
| SIP Entities                                            | Add Remove                             |                                                                                    |                |
| Time Ranges                                             | 3 Items   Refresh                      |                                                                                    | Filter: Enable |
| Personal Settings                                       |                                        |                                                                                    |                |
| > Security                                              | IP Address Pattern                     | Note                                                                               | es             |
| Applications                                            | * 10.80.100.*                          | Avay                                                                               | ya CPE         |
| Settings                                                | * 10.80.111.*                          | Avay                                                                               | ya CPE         |
| Session Manager                                         | * 10.80.120.*                          | Avay                                                                               | ya CPE         |
| Shortcuts                                               | Select : All, None ( 0 of 3 Selected ) |                                                                                    |                |
| Change Password                                         |                                        |                                                                                    |                |
| Help for Locations Details fields                       | * Input Required                       |                                                                                    | Commit Cancel  |
| Help for Committing configuration changes               |                                        |                                                                                    |                |

**Figure 13: Location Details** 

#### 4.3.4 SIP Entities

A SIP Entity must be added for Avaya Aura® Session Manager and for each network component that has a SIP trunk provisioned to Avaya Aura® Session Manager. In the reference configuration, SIP Entities are provisioned for:

- Avaya Voice Portal
- Acme Packet SBC
- Avaya Aura® Session Manager
- Avaya Aura® Communication Manager. This SIP Entity is defined in the base configuration documented in **Reference** [1].

To add a SIP Entity, select **SIP Entities** on the left **Network Routing Policy** menu and click on the **New** button on the right. The screen shown in **Figure 14** is displayed.

#### 1. General Section

- a. Enter a descriptive name in the Name field (e.g. Voice Portal).
- b. Enter the IP address for the SIP Entity (e.g. **10.80.100.54**).
- c. From the **Type** drop down menu select a type that best matches the SIP Entity (e.g. **Voice Portal**).
- d. Enter a description in the Notes field if desired.
- e. From the **Adaptations** drop down menu, select the adaptation required for this Entity (see **Section 4.3.2**).
  - i. For the Voice Portal Entity, no adaptation is defined in the reference configuration.
  - ii. For the Acme SBC Entity, no adaptation is defined in the reference configuration.
- f. From the Locations drop down menu select AvayaCPE.
- g. Select the appropriate time zone.
- h. Accept the other default values.
- 2. Sip Link Monitoring section
  - a. Accept the default values.
- 3. Click on **Commit**.
- 4. Repeat these steps for each SIP Entity

| Αναγα                                    | Avaya Aura™ System                     | Manager 5.2                                 | Welcome, <b>admin</b> Last Logg<br>12:31 PM | ged on at October 22, 20: |
|------------------------------------------|----------------------------------------|---------------------------------------------|---------------------------------------------|---------------------------|
| -<br>Home / Network Routing Policy / SII | P Entities / SIP Entity Details        |                                             |                                             | Help   Log o              |
| Asset Management                         | SIP Entity Details                     |                                             |                                             | Commit Cance              |
| Communication System                     | General                                |                                             |                                             |                           |
| User Management                          | *                                      | Name: Voice Portal                          |                                             |                           |
| Monitoring                               |                                        |                                             |                                             |                           |
| Network Routing Policy                   | * FQDN or IP Ad                        | dress: 10.80.100.54                         |                                             |                           |
| Adaptations                              |                                        | Type: Voice Portal                          |                                             |                           |
| Dial Patterns                            |                                        | Notes: Voice Portal in SIL Westminister L   |                                             |                           |
| Entity Links                             |                                        |                                             |                                             |                           |
| Locations                                | Adap                                   | tation:                                     |                                             |                           |
| Regular Expressions                      | Loc                                    | cation: AvayaCPE                            |                                             |                           |
| Routing Policies                         | Time                                   | Zone: America/Denver                        |                                             |                           |
| SID Domains                              | Overside Deut & Transport with DN      |                                             |                                             |                           |
| SIP Entities                             | Override Port & Transport with Div     | SSRV:                                       |                                             |                           |
| lime Kanges                              | * SIP Timer B/F (in sec                | onds): 4                                    |                                             |                           |
| Personal Settings                        | Credential                             | name:                                       |                                             |                           |
| Security                                 | Call Detail Reco                       | ording: none 💌                              |                                             |                           |
| Applications                             |                                        |                                             |                                             |                           |
| Settings                                 | SIP Link Monitoring                    |                                             |                                             |                           |
| Session Manager                          | SIP Link Monit                         | toring: Use Session Manager Configuration 💌 |                                             |                           |
| ihortcuts                                |                                        |                                             |                                             |                           |
| hange Password                           |                                        |                                             |                                             |                           |
| Help for SIP Entity Details fields       | Entity Links                           |                                             |                                             |                           |
| Help for Committing                      | Add Remove                             |                                             |                                             |                           |
| configuration changes                    | 1 Item   Refresh                       |                                             |                                             | Filter: Enable            |
|                                          | SIP Entity 1 Protocol Por              | rt SIP Entity 2                             | Port                                        | Trusted                   |
|                                          | ASM1-DR V TCP V * 5                    | 060 Voice Portal                            | * 5060                                      |                           |
|                                          | Select : All, None ( 0 of 1 Selected ) |                                             |                                             |                           |
|                                          | * Input Pequired                       |                                             |                                             | Commit                    |
|                                          | Input Required                         |                                             |                                             |                           |

#### **Figure 14: Voice Portal SIP Entity Details**

**Note** – When defining a SIP Entity for Avaya Aura® Session Manager itself and SM is selected from the Type drop down menu, an additional section called Ports will appear. In this section add the transport protocol, port and FQDN used by Avaya Aura® Session Manager. In the reference configuration the values used are 5060, TCP and the Avaya domain.

The following SIP Entity values are specified in the reference configuration. SIP Entity Type "Other" can be used for the Acme Packet SBC SIP Entity.

| Name         | IP Address   | Туре         | Adap-<br>tation | Location | Port | Protocol | Domain  |
|--------------|--------------|--------------|-----------------|----------|------|----------|---------|
| Voice Portal | 10.80.100.54 | Voice Portal | -               | AvayaCPE | 5060 | TCP      | Avaya   |
| ASM1-DR      | 10.80.100.24 | Session      | -               | AvayaCPE | 5060 | TCP      | Avaya   |
|              |              | Manager      |                 |          |      |          |         |
| ACME1        | 10.80.120.65 | Other        | -               | AvayaCPE | 5063 | TCP      | Skype   |
|              |              |              |                 |          |      |          | Connect |

| Name                         | IP Address   | Туре          | Adap-<br>tation | Location | Port | Protocol | Domain  |
|------------------------------|--------------|---------------|-----------------|----------|------|----------|---------|
| S8730-port-5063 <sup>5</sup> | 10.80.111.19 | Communication | Skype           | AvayaCPE | 5063 | TCP      | Skype   |
|                              |              | Manager       | DigitC          |          |      |          | Connect |
|                              |              |               | onversi         |          |      |          |         |
|                              |              |               | onAda           |          |      |          |         |
|                              |              |               | pter            |          |      |          |         |

|--|

Figure 15 shows a complete SIP Entities list. The SIP Entities relevant to the reference configuration are listed in Table 2.

| AVAYA                                                                                                    | Av           | aya Aura™ System M                  | lanage          | er 5.2             | Welcome, <b>admin</b> Last<br>12:31 PM | Logged on at October 22, 2010<br>Help   <b>Log of</b> l |
|----------------------------------------------------------------------------------------------------|--------------|-------------------------------------|-----------------|--------------------|----------------------------------------|---------------------------------------------------------|
| Home / Network Routing Policy / S                                                                               | SIP Entities |                                     |                 |                    |                                        |                                                         |
| <ul> <li>Asset Management</li> <li>Communication System</li> <li>Management</li> <li>User Management</li> </ul> | SIP E        | ntities                             | More            | Actions 👻 Commit   |                                        |                                                         |
| Monitoring                                                                                                    | 17 1         | toms   Pofrosh                      |                 |                    |                                        | Filtor: Epoble                                          |
| <ul> <li>Network Routing Policy<br/>Adaptations</li> </ul>                                                      |              | Name                                | Entity<br>Links | FQDN or IP Address | Туре                                   | Notes                                                   |
| Dial Patterns                                                                                                   |              | ACME1                               | •               | 10.80.120.65       | Other                                  | Acme Packet SBC - Skype                                 |
| Entity Links                                                                                                    |              | ASM1-DR                             | •               | 10.80.100.24       | Session Manager                        | ASM in Wesminster SIL Lab                               |
| Locations                                                                                                    |              | ASM2-DR                             | •               | 10.80.100.26       | Session Manager                        | ASM #2 Westminster SIL                                  |
| Regular Expressions                                                                                             |              | BCM-50                              | •               | bcm50.bcm.com      | Other                                  | BCM-50 in branch site                                   |
| Routing Policies                                                                                                |              | CS1000E-West                        | •               | 10.80.50.10        | Other                                  | Nortel CS1000E SIL<br>Westminster                       |
| SIP Domains                                                                                                    |              | CUCM 5.x                            | •               | 192.45.130.105     | Other                                  | Cisco CallManager 5.x                                   |
| SIP Entities                                                                                                    |              | CUCM 6.x                            | •               | 192.45.130.77      | Other                                  | Cisco CallManager 6.x                                   |
| Time Ranges                                                                                                    |              | CUCM 7.x                            | •               | 192.45.130.90      | Other                                  | Cisco CallManager 7.x                                   |
| Personal Settings                                                                                               |              | IP Office                           |                 | 33.1.1.51          | Other                                  | IP Office System in<br>Westminster SIL                  |
| Security                                                                                                    |              | <u>S8300-G450-FS</u>                | •               | 10.80.100.51       | CM                                     | CM 5.2.1                                                |
| Applications                                                                                                    |              | <u>S8300-Skype</u>                  | •               | 135.8.19.121       | CM                                     |                                                         |
| Settings                                                                                                    |              | <u>S8730 CM</u>                     | •               | 10.80.111.16       | CM                                     | CM with pair of CLAN boards                             |
| Session Manager                                                                                                 |              | S8730-port-5063                     | •               | 10.80.111.19       | CM                                     |                                                         |
| Shortcute                                                                                                    |              | SIL-DR-MAS1                         | •               | 10.80.100.30       | Other                                  | MM Single Server                                        |
| Shortcuts                                                                                                    |              | SIL-DR-MX1                          |                 | 10.80.100.60       | Other                                  | Meeting Exchange 5.2 SP1                                |
| Change Password                                                                                                 |              | SRST Branch 1                       |                 | 10.80.61.2         | Other                                  | SRST Branch 1                                           |
| Help for SIP Entities fields                                                                                    |              | Voice Portal                        |                 | 10.80.100.54       | Voice Portal                           | Voice Portal in SIL<br>Westminister Lab                 |
| Help for SIP Entity Details fields<br>Help for Delete Confirmation                                              | Sele         | ct : All, None ( 0 of 17 Selected ) |                 |                    |                                        |                                                         |

**Figure 15: SIP Entities List** 

## 4.3.5 Entity Links

Entity Links defined the connections between the SIP Entities and Avaya Aura® Session Manager. In the reference configuration, Entity Links are defined between Avaya Aura® Session Manager and:

- Avaya Voice Portal (Voice Portal)
- Acme Packet SBC (ACME1)
- Avaya Aura® Communication Manager

<sup>&</sup>lt;sup>5</sup> This SIP Entity and associated Entity Link is defined in detail as part of the base configuration documented in **Reference [1]**.

To add an Entity Link, select **Entity Links** on the left **Network Routing Policy** menu and click on the **New** button on the right. The screen shown in **Figure 16** is displayed.

- 1. Enter a descriptive name in the **Name** field.
- 2. In the **SIP Entity 1** drop down menu select the Avaya Aura® Session Manager SIP Entity created in **Section 4.3.4** (e.g. **ASM1-DR**).
- 3. In the **Port** field enter **5060**.
- 4. In the **SIP Entity 2** drop down menu select the **Voice Portal** SIP Entity created in **Section 4.3.4**.
- 5. In the **Port** field enter **5060**.
- 6. Check the **Trusted** box.
- 7. In the **Protocol** drop down menu select  $\mathbf{TCP}^6$ .
- 8. Enter a description in the **Notes** field if desired (not shown).
- 9. Click on the **Commit** button.

| AVAYA                                                                                                    | Avaya Aura <sup>⊤</sup> | <sup>™</sup> System | W/<br>12 | Welcome, <b>admin</b> Last Logged on at October 22, 20:<br>12:31 PM<br>Help I Log a |                |   |        |         |                |
|----------------------------------------------------------------------------------------------------|-------------------------|---------------------|----------|-------------------------------------------------------------------------------------|----------------|---|--------|---------|----------------|
| Home / Network Routing Policy /                                                                                 | Entity Links            |                     |          |                                                                                     |                |   |        |         |                |
| <ul> <li>Asset Management</li> <li>Communication System</li> <li>Management</li> <li>User Management</li> </ul> | Entity Links            |                     |          |                                                                                     |                |   |        |         | Commit Cancel  |
| Monitoring                                                                                                    | 1 Item   Refresh        |                     |          |                                                                                     |                |   |        |         | Filter: Enable |
| Adaptations                                                                                                    | Name                    | SIP Entity 1        | Protocol | Port                                                                                | SIP Entity 2   |   | Port   | Trusted | Notes          |
| Dial Patterns                                                                                                   | * ASM1 to VP            | * ASM1-DR 💌         | ТСР 🗸    | * 5060                                                                              | * Voice Portal | ~ | * 5060 |         |                |
| Entity Links                                                                                                    |                         |                     |          |                                                                                     |                |   |        |         |                |
| Regular Expressions                                                                                             | * Input Required        |                     |          |                                                                                     |                |   |        |         | Commit Concol  |
| Routing Policies                                                                                                | Tilput Kequileu         |                     |          |                                                                                     |                |   |        |         | Commit Cancer  |
| SIP Domains                                                                                                    |                         |                     |          |                                                                                     |                |   |        |         |                |
| SIP Entities                                                                                                    |                         |                     |          |                                                                                     |                |   |        |         |                |
| Time Ranges                                                                                                    |                         |                     |          |                                                                                     |                |   |        |         |                |
| Personal Settings                                                                                               |                         |                     |          |                                                                                     |                |   |        |         |                |
| ▶ Security                                                                                                    |                         |                     |          |                                                                                     |                |   |        |         |                |
| Applications                                                                                                    |                         |                     |          |                                                                                     |                |   |        |         |                |
| ▶ Settings                                                                                                    |                         |                     |          |                                                                                     |                |   |        |         |                |
| Session Manager                                                                                                 |                         |                     |          |                                                                                     |                |   |        |         |                |

Figure 16: Entity Link – Voice Portal

<sup>&</sup>lt;sup>6</sup> TCP protocol is used in the reference configuration.

10. Click on New and repeat steps 1 to 9 for the ACME1 Entity Link, specifying ACME1 in the SIP Entity 2 drop down menu. Note that, in the reference configuration, port 5063 is used for the Entity Link between the Session Manager and the Acme Packet SBC.

| AVAYA                              | Avaya Aura™        | System       | Welcome, <b>admin</b> Last Logged on at September 15, 2010<br>1:10 PM |        |              |   |        |                     |                |
|------------------------------------|--------------------|--------------|-----------------------------------------------------------------------|--------|--------------|---|--------|---------------------|----------------|
| Home / Network Routing Policy /    | Entity Links       |              |                                                                       |        |              |   |        |                     |                |
| Asset Management                   | Entity Links       |              |                                                                       |        |              |   |        |                     | Commit Cancel  |
| Communication System<br>Management |                    |              |                                                                       |        |              |   |        |                     |                |
| User Management                    |                    |              |                                                                       |        |              |   |        |                     |                |
| Monitoring                         |                    |              |                                                                       |        |              |   |        |                     |                |
| Network Routing Policy             | 1 Item   Refresh   |              |                                                                       |        |              |   |        |                     | Filter: Enable |
| Adaptations                        | Name               | SIP Entity 1 | Protocol                                                              | Port   | SIP Entity 2 |   | Port   | Trusted             | Notes          |
| Dial Patterns                      | * ASM1-DR_ACME1_50 | * ASM1-DR 💌  | TCP 💌                                                                 | * 5063 | * ACME1      | * | * 5063 | <ul><li>✓</li></ul> |                |
| Entity Links                       | <                  |              |                                                                       |        | ш            |   |        |                     | ) >            |
| Locations                          |                    |              |                                                                       |        |              |   |        |                     |                |
| Regular Expressions                |                    |              |                                                                       |        |              |   |        |                     |                |
| Routing Policies                   | * Input Required   |              |                                                                       |        |              |   |        |                     | Commit Cancel  |
| SIP Domains                        |                    |              |                                                                       |        |              |   |        |                     |                |
| SIP Entities                       |                    |              |                                                                       |        |              |   |        |                     |                |
| Time Ranges                        |                    |              |                                                                       |        |              |   |        |                     |                |
| Personal Settings                  |                    |              |                                                                       |        |              |   |        |                     |                |
| Security                           |                    |              |                                                                       |        |              |   |        |                     |                |
| Applications                       |                    |              |                                                                       |        |              |   |        |                     |                |
| Settings                           |                    |              |                                                                       |        |              |   |        |                     |                |
| Session Manager                    |                    |              |                                                                       |        |              |   |        |                     |                |

Figure 17: Entity Link – Acme Packet SBC

| AVAYA                                                                     | Ava          | ya Aura™ Syste                   | em Manage    | r 5.2     |      | Welcor<br>PM    | ne, <b>admir</b> | Last Logged  | on at October 22, 2010 12:                                     |
|---------------------------------------------------------------------------|--------------|----------------------------------|--------------|-----------|------|-----------------|------------------|--------------|----------------------------------------------------------------|
| lome / Network Routing Policy / E                                         | Entity Links |                                  |              |           |      |                 |                  |              | heip   Lug u                                                   |
| Asset Management<br>Communication System<br>Management<br>User Management | Entity L     | inks<br>New Duplicate            | Delete More  | Actions 🔹 | Comm | it              |                  |              |                                                                |
| Monitoring                                                                | 20 Ite       | ms   Refresh                     |              |           |      |                 |                  |              | Filter: Enable                                                 |
| Adaptations                                                               |              | Name                             | SIP Entity 1 | Protocol  | Port | SIP Entity 2    | Port             | Trusted      | Notes                                                          |
| Dial Patterns                                                             |              | ASM1 CS1000E-West                | ASM1-DR      | TCP       | 5060 | CS1000E-West    | 5060             |              |                                                                |
| Entity Links                                                              |              | ASM1-                            | ASM1-DR      | TCP       | 5063 | ACME1           | 5063             | ~            |                                                                |
| Locations                                                                 |              | DR ACME1 5063 TCP                |              |           |      |                 |                  |              |                                                                |
| Regular Expressions                                                       |              | Skype 5063 TCP                   | ASM1-DR      | TCP       | 5063 | S8300-Skype     | 5063             | $\checkmark$ |                                                                |
| Routing Policies                                                          |              | ASM1-DR SIL-DR-                  | ASM1-DR      | TCP       | 5060 | SIL-DR-MAS1     | 5060             | ~            |                                                                |
| SIP Domains                                                               |              | MAS1 5060 TCP                    |              |           |      |                 |                  |              |                                                                |
| SIP Entities                                                              |              | MX1 5060 TCP                     | ASM1-DR      | TCP       | 5060 | SIL-DR-MX1      | 5060             | ✓            |                                                                |
| Time Ranges                                                               |              | ASM1 to BCM-50                   | ASM1-DR      | UDP       | 5060 | BCM-50          | 5060             | ~            | link between ASM1 and<br>BCM-50                                |
| Personal Settings                                                         |              | ASM1-to-S8300-2                  | ASM1-DR      | TCP       | 5060 | S8300-G450-FS   | 5060             | ~            | Link from ASM1 to FS                                           |
| Security                                                                  |              | ASM1 to VP                       | ASM1-DR      | TCP       | 5060 | Voice Portal    | 5060             | ✓            | Voice Portal Link                                              |
| Applications                                                              |              | ASM2-S8300-FS                    | ASM2-DR      | TCP       | 5060 | S8300-G450-FS   | 5060             | ✓            | 2nd Link between CM-FS                                         |
| Settings                                                                  |              | ASM2 to BCM-50                   | ASM2-DR      | UDP       | 5060 | BCM-50          | 5060             | ~            | Link to BCM-50 from 2nd                                        |
| Session Manager                                                           |              | CUCM 5.x                         | ASM1-DR      | TCP       | 5060 | CUCM 5.x        | 5060             | ~            | 5M                                                             |
| hortcuts                                                                  |              | CUCM 6.X                         | ASM1-DR      | TCP       | 5060 | CUCM 6.x        | 5060             | ~            |                                                                |
| honceas                                                                   |              | CUCM 7.x                         | ASM1-DR      | TCP       | 5060 | CUCM 7.x        | 5060             | ~            | to CUCM 7.x                                                    |
| Hange Password<br>Help for NRP Entity Links                               |              | Link between ASMs                | ASM1-DR      | TCP       | 5060 | ASM2-DR         | 5060             |              | Link between Sess<br>Managers to support<br>failover scenarios |
| leip for Entity Links fields                                              |              | <u>S8730 CM</u>                  | ASM1-DR      | TCP       | 5060 | S8730 CM        | 5060             | V            | link between S8730 CM a                                        |
| elds                                                                      |              | S8730 CM - 2nd Link              | ASM2-DR      | TCP       | 5060 | S8730 CM        | 5060             | •            | link between S8730 CM at                                       |
| lelp for Creating NRP Entity                                              |              | Skype Link                       | ASM1-DR      | TCP       | 5063 | S8730-port-5063 | 5063             | ~            |                                                                |
| inks                                                                      |              | Skype Link 2                     | ASM2-DR      | TCP       | 5063 | S8730-port-5063 | 5063             |              |                                                                |
| lelp for Deleting NRP Entity                                              |              | to IPO                           | ASM1-DR      | TCP       | 5060 | IP Office       | 5060             | ~            | Link between ASM and IP                                        |
| INKS                                                                      |              | to SRST Branch 1                 | ASM1-DR      | UDP       | 5060 | SRST Branch 1   | 5060             | ~            | Link to SRST Branch 1                                          |
| leip for Export Entity Links                                              |              |                                  |              |           |      |                 |                  | _            |                                                                |
| lelp for Committing<br>onfiguration changes                               | Select       | : : All, None ( 0 of 20 Selected | 1)           |           |      |                 |                  |              |                                                                |

When completed, the Entity Links list will look like **Figure 18**.

#### Figure 18: Entity Links List

#### 4.3.6 Time Ranges

The Time Ranges form allows admission control criteria to be specified for Routing Policies (**Section 4.3.7**). In the reference configuration no restrictions were used.

To add a Time Range, select **Time Ranges** on the left **Network Routing Policy** menu and click on the **New** button on the right. The screen shown in **Figure 19** is displayed.

- 1. Enter a descriptive name in the **Name** field (e.g. **24/7**).
- 2. Check each day of the week.
- 3. In the **Start Time** field enter **00:00**.
- 4. In the End Time field enter 23:59.
- 5. Enter a description in the **Notes** field if desired.
- 6. Click the **Commit** button.

| avaya                                               | Ava    | aya Aura™            | <sup>₄</sup> Sy | ste   | Welcome, a<br>2:22 PM | Welcome, <b>admin</b> Last Logged on at Jun. 11, 2010<br>2:22 PM<br>Help   Log off |              |        |              |            |          |                     |
|-----------------------------------------------------|--------|----------------------|-----------------|-------|-----------------------|------------------------------------------------------------------------------------|--------------|--------|--------------|------------|----------|---------------------|
| Home / Network Routing Policy / Time Ranges         |        |                      |                 |       |                       |                                                                                    |              |        |              |            |          |                     |
| Asset Management                                    | Time R | anges                |                 |       |                       |                                                                                    |              |        |              |            |          |                     |
| Communication System<br>Management                  | Edit   | New Dup              | licate          | D     | elete                 |                                                                                    | More         | Action | s •          | Commit     | )        |                     |
| > User Management                                   |        |                      |                 |       |                       |                                                                                    |              |        |              |            |          |                     |
| Monitoring     2 Items   Refresh     Filter: Enable |        |                      |                 |       |                       |                                                                                    |              |        |              |            |          |                     |
| Network Routing Policy                              |        |                      |                 |       |                       |                                                                                    |              |        |              |            |          |                     |
| Adaptations                                         |        | Name                 | Мо              | Tu    | We                    | Th                                                                                 | Fr           | Sa     | Su           | Start Time | End Time | Notes               |
| Dial Patterns                                       |        | 24/7                 | ~               | ~     | $\checkmark$          | ✓                                                                                  | $\checkmark$ | ~      | $\checkmark$ | 00:00      | 23:59    | Time Range 24/7     |
| Entity Links                                        |        | M-W-Fri Only         | ~               |       | $\checkmark$          |                                                                                    | $\checkmark$ |        |              | 00:00      | 23:59    | Mon-Wed-Friday Only |
| Locations                                           | Selec  | t : All, None ( 0 of | 2 Sele          | cted) |                       |                                                                                    |              |        |              |            |          |                     |
| Regular Expressions                                 |        |                      |                 |       |                       |                                                                                    |              |        |              |            |          |                     |
| Routing Policies                                    |        |                      |                 |       |                       |                                                                                    |              |        |              |            |          |                     |
| SIP Domains                                         |        |                      |                 |       |                       |                                                                                    |              |        |              |            |          |                     |
| SIP Entities                                        |        |                      |                 |       |                       |                                                                                    |              |        |              |            |          |                     |
| Time Ranges                                         |        |                      |                 |       |                       |                                                                                    |              |        |              |            |          |                     |
| Personal Settings                                   |        |                      |                 |       |                       |                                                                                    |              |        |              |            |          |                     |

Figure 19: Time Ranges

#### 4.3.7 Routing Policies

Routing Policies associate destination SIP Entities (Section 4.3.4) with Time of Day admission control parameters (Section 4.3.6) and Dial Patterns (Section 4.3.8). In the reference configuration Routing Policies are defined for:

- Inbound calls to SIP Entity **Voice Portal** (to Avaya Voice Portal)
- Transferred calls to SIP Entity **S8730-port-5063** (transferred calls to Communication Manager ACD)

Note – In the reference configuration the **Regular Expressions** parameters are not used.

| Name                        | SIP Entity      | Time | Dial Pattern(s) | Notes                  |
|-----------------------------|-----------------|------|-----------------|------------------------|
|                             | Destination     | Of   |                 |                        |
|                             |                 | Day  |                 |                        |
| to_Voice Portal             | Voice Portal    | 24/7 | 13038006247     | Any call to this dial  |
|                             |                 |      |                 | pattern will route to  |
|                             |                 |      |                 | Avaya Voice Portal and |
|                             |                 |      |                 | use port 5060.         |
| to_\$8730_5063 <sup>7</sup> | S8730-port-5063 | 24/7 | 6670201         | All matching dial      |
|                             |                 |      |                 | patterns will route to |
|                             |                 |      |                 | Communication Manager  |
|                             |                 |      |                 | ACD via VDN 6670201.   |

#### **Table 3: Routing Policy Provisioning**

To add a Routing Policy, select **Routing Policies** on the left **Network Routing Policy** menu and click on the **New** button on the right. The window shown in **Figure 20** will open.

<sup>&</sup>lt;sup>7</sup> This Routing Policy is defined in detail in **Reference** [1].

| Αναγα                                     | Avaya Aura™                    | System        | Manag     | jer 5.2     |      |       |       | We       | lcome, <b>admin</b> La | st Logged on at | Jun. 11, 2010 2:22 PM<br>Help   <b>Log off</b> |
|-------------------------------------------|--------------------------------|---------------|-----------|-------------|------|-------|-------|----------|------------------------|-----------------|------------------------------------------------|
| Home / Network Routing Policy / Rou       | uting Policies / Routing Polic | y Details     |           |             |      |       |       |          |                        |                 |                                                |
| Asset Management     Communication System | Routing Policy Details         |               |           |             |      |       |       |          |                        | [               | Commit Cancel                                  |
| Management     User Management            | General                        |               |           |             |      |       |       |          |                        |                 |                                                |
| ▶ Monitoring                              |                                |               | * Name:   |             |      |       |       |          |                        |                 |                                                |
| Network Routing Policy                    |                                |               | Disabled: |             |      |       |       |          |                        |                 |                                                |
| Adaptations                               |                                |               | Notes:    |             |      |       |       |          |                        |                 |                                                |
| Dial Patterns                             |                                |               |           |             |      |       |       |          |                        |                 |                                                |
|                                           | SIP Entity as Destin           | nation        |           |             |      |       |       |          |                        |                 |                                                |
| - Regular Eugrageiane                     | Select                         |               |           |             |      |       |       |          |                        |                 |                                                |
| Routing Policies                          | Name                           | FQDN or IF    | Address   |             |      |       |       |          | Туре                   | Notes           |                                                |
| SIP Domains                               | 100                            |               |           |             |      |       |       |          |                        |                 |                                                |
| SIP Entities                              | Time of Day                    |               |           |             |      |       |       |          |                        |                 |                                                |
| Personal Settings                         | Add Remove                     | View Gaps/Ove | erlaps    |             |      |       |       |          |                        |                 |                                                |
| Security                                  | 1 Item   Refresh               |               |           |             |      |       |       |          |                        |                 | Filter: Enable                                 |
| Applications                              | Danking 1                      | Nama 0        | Man Tu    | a Wad       | Thu  | Eni   | Cat   | Cum      | Chart Time             | End Time        | Notos                                          |
| ▶ Settings                                |                                | 24/7          |           |             |      |       | Jac   | J        | 00:00                  | 22:50           | Time Pange 24/7                                |
| Session Manager                           |                                | 24/7          |           |             | (V)  | ¥.    | V.    | <u>v</u> | 00.00                  | 23.39           | Time Kange 24/7                                |
| -                                         | Select : All, None ( 0 of      | 1 Selected )  |           |             |      |       |       |          |                        |                 |                                                |
| Shortcuts                                 |                                |               |           |             |      |       |       |          |                        |                 |                                                |
| Change Password                           | Dial Patterns                  |               |           |             |      |       |       |          |                        |                 |                                                |
| fields                                    | Add Remove                     |               |           |             |      |       |       |          |                        |                 |                                                |
| Help for SIP Entity List                  | O Itema   Defrech              |               |           |             |      |       |       |          |                        |                 | Filter, Cashle                                 |
| Help for Time Range List                  | o Items   Refresh              |               |           |             |      |       |       |          |                        |                 | Filter: Enable                                 |
| Help for Pattern List                     | Pattern                        | Min Max       |           | Emergency ( | Call | SIP D | omain |          | Originating L          | ocation         | Notes                                          |
| Help for Regular Expressions List         | De la Cart                     | _             |           |             |      |       |       |          |                        |                 |                                                |
| Help for Committing                       | Regular Expressions            | 5             |           |             |      |       |       |          |                        |                 |                                                |
| comgaration enanges                       | Add Remove                     |               |           |             |      |       |       |          |                        |                 |                                                |
|                                           | 0 Items   Refresh              |               |           |             |      |       |       |          |                        |                 | Filter: Enable                                 |
|                                           | Pattern                        |               | Rank Ord  | ler         |      |       |       | Deny     |                        | Notes           |                                                |
|                                           |                                |               |           |             |      |       |       |          |                        |                 |                                                |
|                                           | * Input Required               |               |           |             |      |       |       |          |                        |                 | Commit Cancel                                  |

#### **Figure 20: Routing Policy Details**

- 1. General section
  - a. Enter a descriptive name in the Name field (e.g. to\_Voice Portal).
  - b. Enter a description in the **Notes** field if desired.
- 2. SIP Entity as Destination section
  - a. Click the **Select** button.
  - b. Select the SIP Entity that will be the destination for this call (e.g. Voice Portal)
  - c. Click the Select button and return to the Routing Policy Details form.
- 3. Time of Day section
  - a. Click the Add button and select the Time Range for this Routing Policy.
  - b. Click on Select and return to the Routing Policy Details form.

**Note** – Multiple time ranges may be selected and a Ranking value applied (0 is the highest).

- 4. **Dial Pattern** section
  - a. Click the **Add** button and select the **Dial Pattern** for this Routing Policy.
  - b. Click on **Select** and return to the Routing Policy Details form. The form will look like **Figure 21**.

| AVAYA                                                      | Avaya Aura                 | ™ Sys        | tem M       | anagei     | r 5.2      |              |                                                                                                    |          | Welo<br>PM  | ome, <b>admin</b> Las | t Logged on at C | october 22, 2010 12:31 |
|------------------------------------------------------------|----------------------------|--------------|-------------|------------|------------|--------------|----------------------------------------------------------------------------------------------------|----------|-------------|-----------------------|------------------|------------------------|
| Home / Network Routing Policy / Rou                        | ting Policies / Routing Po | licy Details |             |            |            |              |                                                                                                    |          |             |                       |                  | neip   Eog on          |
| Asset Management                                           | Routing Policy Details     |              |             |            |            |              |                                                                                                    |          |             |                       | (                | Commit Cancel          |
| Communication System<br>Management                         | General                    |              |             |            |            |              |                                                                                                    |          |             |                       |                  |                        |
| User Management     Monitoring                             |                            |              | *           | Name: to V | oice Porta | al           |                                                                                                    |          |             |                       |                  |                        |
| Network Routing Policy                                     |                            |              | Dic         | ablad:     |            |              |                                                                                                    |          |             |                       |                  |                        |
| Adaptations                                                |                            |              | DIS         |            |            |              |                                                                                                    |          |             |                       |                  |                        |
| Dial Patterns                                              |                            |              |             | lotes:     |            |              |                                                                                                    |          |             |                       |                  |                        |
| Entity Links                                               |                            |              |             |            |            |              |                                                                                                    |          |             |                       |                  |                        |
| Locations                                                  | SIP Entity as Des          | tination     |             |            |            |              |                                                                                                    |          |             |                       |                  |                        |
| Regular Expressions                                        | Select                     |              |             |            |            |              |                                                                                                    |          |             |                       |                  |                        |
| Routing Policies                                           | Name                       | FQDN o       | r IP Addres | s          |            | Туре         |                                                                                                    | No       | tes         |                       |                  |                        |
| SIP Domains                                                | Voice Portal               | 10.80.10     | 0.54        |            |            | Voice P      | ortal                                                                                                    | Voi      | ce Portal i | in SIL Westminis      | er Lab           |                        |
| SIP Entities                                               |                            |              |             |            |            |              |                                                                                                    |          |             |                       |                  |                        |
| Time Ranges                                                | Time of Day                |              |             |            |            |              |                                                                                                    |          |             |                       |                  |                        |
| Personal Settings                                          | Add Remove                 | View 0       | Gaps/Overla | ps         |            |              |                                                                                                    |          |             |                       |                  |                        |
| Security                                                   |                            |              |             |            |            |              |                                                                                                    |          |             |                       |                  |                        |
| Applications                                               | 1 Item   Refresh           |              |             |            |            |              |                                                                                                    |          |             |                       |                  | Filter: Enable         |
| Settings                                                   | Ranking 1                  | Name         | 2 🔺 Ma      | on Tue     | Wed        | Thu          | Fri                                                                                                    | Sat      | Sun         | Start Time            | End Time         | Notes                  |
| Session Manager                                            | 0                          | 24/7         |             |            | <b>V</b>   | $\checkmark$ | <ul> <li>Image: A second second s</li></ul> | <b>V</b> | <b>V</b>    | 00:00                 | 23:59            | Time Range 24/7        |
| hortcuts                                                   | Select : All, None ( 0     | of 1 Selecte | ed )        |            |            |              |                                                                                                    |          |             |                       |                  |                        |
| hange Password                                             |                            |              |             |            |            |              |                                                                                                    |          |             |                       |                  |                        |
| Help for Routing Policy Details                            | Dial Patterns              |              |             |            |            |              |                                                                                                    |          |             |                       |                  |                        |
| ïelds                                                      |                            |              |             |            |            |              |                                                                                                    |          |             |                       |                  |                        |
| Help for SIP Entity List                                   | Add Remove                 |              |             |            |            |              |                                                                                                    |          |             |                       |                  |                        |
| lelp for Time Range List                                   | 1 Item   Refresh           |              |             |            |            |              |                                                                                                    |          |             |                       |                  | Filter: Enable         |
| Help for Pattern List<br>Help for Regular Expressions List | Pattern                    | Min          | Max         | Emerge     | ency Call  | SIP          | Domai                                                                                                    | n        | Origina     | ting Location         | Notes            | 5                      |
| lelp for Committing                                        | 13038006247                | 11           | 11          | [          |            | -ALL         | -                                                                                                    |          | -ALL-       |                       | Skype            | Online Number          |
| configuration changes                                      | Select : All, None ( 0     | of 1 Selecte | ed )        |            |            |              |                                                                                                    |          |             |                       |                  |                        |
|                                                            |                            |              |             |            |            |              |                                                                                                    |          |             |                       |                  |                        |
|                                                            | Regular Expression         | ons          |             |            |            |              |                                                                                                    |          |             |                       |                  |                        |
|                                                            | Add Remove                 |              |             |            |            |              |                                                                                                    |          |             |                       |                  |                        |
|                                                            | Add Remove                 |              |             |            |            |              |                                                                                                    |          |             |                       |                  |                        |
|                                                            | 0 Items   Refresh          |              |             |            |            |              |                                                                                                    |          |             |                       |                  | Filter: Enable         |
|                                                            | Pattern                    |              |             | Rank Order |            |              |                                                                                                    |          | Denv        |                       | Notes            |                        |
|                                                            |                            |              |             |            |            |              |                                                                                                    |          |             |                       |                  |                        |
|                                                            | * Input Required           |              |             |            |            |              |                                                                                                    |          |             |                       | ٢                | Commit Cancel          |
|                                                            | par nequired               |              |             |            |            |              |                                                                                                    |          |             |                       | L                |                        |

Figure 21: Routing Policy Details - Completed

- 5. Click the **Commit** button.
- Repeat steps 1 to 5 for each Routing Policy. When completed the form will look like Figure 22. The routing policies relevant to the reference configuration are listed in Table 3.
- 7. Click the **Commit** button.

| AVAYA                                                               | Avaya Aura™ Systen                      | n Manage  | r 5.2           | Welcome, <b>admin</b> Last Logged on a<br>12:31 PM | t October 22, 2010<br>Help   Log off |
|---------------------------------------------------------------------|-----------------------------------------|-----------|-----------------|----------------------------------------------------|--------------------------------------|
| Home / Network Routing Policy / F                                   | Routing Policies                        |           |                 |                                                    |                                      |
| Asset Management                                                    | Routing Policies                        |           |                 |                                                    |                                      |
| Communication System<br>Management                                  | Edit New Duplicate De                   | lete More | Actions • Con   | nmit                                               |                                      |
| > User Management                                                   |                                         |           |                 |                                                    |                                      |
| Monitoring                                                          | 15 Items   Refresh                      |           |                 |                                                    | Filter: Enable                       |
| Network Routing Policy                                              |                                         |           |                 |                                                    | Theer. Enable                        |
| Adaptations                                                         | Name                                    | Disabled  | Destination     | Notes                                              |                                      |
| Dial Patterns                                                       | to BCM-50                               |           | BCM-50          | 333-xxx                                            |                                      |
| Entity Links                                                        | to Branch 1 Cisco ISR                   |           | SRST Branch 1   |                                                    |                                      |
| Locations                                                           | to CM-FS                                |           | S8300-G450-FS   | to S83000 Feature Server                           |                                      |
| Regular Expressions                                                 | to CUCM 5.x                             |           | CUCM 5.x        | Routing Policy to CUCM 5.x                         |                                      |
| Routing Policies                                                    | to CUCM 6.x                             |           | CUCM 6.x        | Routing Policy to CUCM 6.x                         |                                      |
| SIP Domains                                                         | to CUCM 7.x                             |           | CUCM 7.x        | Routing Policy to CUCM 7.x                         |                                      |
| SIP Entities                                                        | to IPO                                  |           | IP Office       | Dial Pattern 2XX (3 digit stations)                |                                      |
| Time Ranges                                                         | to Nortel CS1000e                       |           | CS1000E-West    | x777                                               |                                      |
| Personal Settings                                                   | to S8300-Skype                          |           | S8300-Skype     |                                                    |                                      |
| > Security                                                          | to <u>58730</u>                         |           | S8730 CM        | Route calls to S8730 CM (using either CLAN)        |                                      |
| Applications                                                        | to S8730 5063                           |           | S8730-port-5063 |                                                    |                                      |
| Settings                                                            | to SBC for Skype                        |           | ACME1           |                                                    |                                      |
| Session Manager                                                     | to SIL-DR-MX1                           |           | SIL-DR-MX1      | Denver MX5.2.1                                     |                                      |
|                                                                     | to SIL-MAS1                             |           | SIL-DR-MAS1     |                                                    |                                      |
| Shortcuts                                                           | to Voice Portal                         |           | Voice Portal    |                                                    |                                      |
| Change Password<br>Help for NRP Routing Policies                    | Select : All, None ( 0 of 15 Selected ) |           |                 |                                                    |                                      |
| Help for Routing Policies fields<br>Help for Routing Policy Details |                                         |           |                 |                                                    |                                      |

**Figure 22: Routing Policies List** 

## 4.3.8 Dial Patterns

Dial Patterns define digit strings to be matched for inbound and outbound calls. In addition, the FQDN in the request URI is also examined.

**Note** – The Dial Pattern digit string with the most complete match will be selected. As an example, if a 7 digit string with matching pattern 667 is defined first in the list, and a 7 digit string with matching pattern 6675961 is defined last, a call for 6675961 will match on the 6675961 pattern.

The following Dial Patterns were provisioned in the reference configuration.

| AVAYA                                                                        | Ava                                                                                                    | aya Aura™ Sy   | ystem | n Mana | ager 5.2       |                                      | Welcome, <b>admin</b> Last Logged on at November 1, 2010 10<br>PM<br>Help   Log |                           |  |  |  |  |
|------------------------------------------------------------------------------|----------------------------------------------------------------------------------------------------|----------------|-------|--------|----------------|--------------------------------------|---------------------------------------------------------------------------------|---------------------------|--|--|--|--|
| Home / Network Routing Policy / Dial Patterns                                |                                                                                                    |                |       |        |                |                                      |                                                                                 |                           |  |  |  |  |
| Asset Management     Communication System     Management     User Management | > Asset Management     Dial Patterns       Communication System<br>Management     Edit     New     Duplicate     Delete     More Actions *     Commit       > User Management     User Management     Commit     Commit     Commit     Commit |                |       |        |                |                                      |                                                                                 |                           |  |  |  |  |
| ▶ Monitoring                                                                 | 51 It                                                                                                    | ems Refresh    |       |        |                |                                      |                                                                                 | Filter: Enable            |  |  |  |  |
| Network Routing Policy Adaptations                                           |                                                                                                    | Pattern        | Min   | Max    | Emergency Call | SIP Domain                           |                                                                                 | Notes                     |  |  |  |  |
| Dial Patterns                                                                |                                                                                                    | 13038006247    | 11    | 11     |                | Skype Online Number for Voice Portal |                                                                                 |                           |  |  |  |  |
| Entity Links                                                                 |                                                                                                    | <u>6670201</u> | 7     | 7      |                | sip.skype.com                        |                                                                                 | to CM ACD via VDN 6670201 |  |  |  |  |

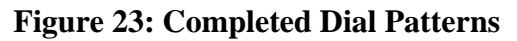

To add a Dial Pattern, select **Dial Patterns** on the left **Network Routing Policy** menu and click on the **New** button on the right. The screen shown in **Figure 24** is displayed. This example would match a SIP INVITE with a Request URI to 13038006247 and sent by *sip.skype.com* (this would be an inbound call from Avaya Aura® Session Manager to Avaya Voice Portal).

- 1. General Section
  - a. Enter a unique pattern in the **Pattern** field (e.g. **13038006247**).
  - b. In the **Min** column enter the minimum number of digits (e.g. 11.
  - c. In the Max column enter the maximum number of digits (e.g. 11).
  - d. In the **SIP Domain** field drop down menu select the FQDN that will be contained in the Request URI *received* by Avaya Aura® Session Manager from Avaya Voice Portal (see **Section 3.1**).
  - e. Enter a description in the **Notes** field if desired.

| AVAYA                                                    | Avaya Aura™ System                  | Manage          | r 5.2              |                 | Welcome, <b>adr</b><br>PM | <b>nin</b> Last Logged on a | t November 1, 2010 10:12<br>Help   Log off |
|----------------------------------------------------------|-------------------------------------|-----------------|--------------------|-----------------|---------------------------|-----------------------------|--------------------------------------------|
| Home / Network Routing Policy /                          | ial Patterns / Dial Pattern Details |                 |                    |                 |                           |                             |                                            |
| Asset Management     Communication System     Management | Dial Pattern Details                |                 |                    |                 |                           |                             | Commit Cancel                              |
| Viser Management                                         | General                             |                 |                    |                 |                           |                             |                                            |
| ► Monitoring                                             |                                     | * Pattern: 130  | 38006247           |                 |                           |                             |                                            |
| Network Routing Policy                                   |                                     | * Min: 11       |                    |                 |                           |                             |                                            |
| Adaptations                                              |                                     | * *****         | _                  |                 |                           |                             |                                            |
| Dial Patterns                                            |                                     | * Max: 11       |                    |                 |                           |                             |                                            |
| Enucy Links                                              | Emer                                | gency Call: 🔲   |                    |                 |                           |                             |                                            |
| Locations                                                | SI                                  | IP Domain: sip. | skype.com 💌        |                 |                           |                             |                                            |
| Regular Expressions                                      |                                     | Notes: Sky      | pe Online Number f | or Voice Portal |                           |                             |                                            |
| Routing Policies                                         |                                     |                 |                    |                 |                           |                             |                                            |
| SIP Domains                                              | Originating Locations and Routi     | ng Policies     |                    |                 |                           |                             |                                            |
| SIP Entities                                             | Add Remove                          | -               |                    |                 |                           |                             |                                            |
| Time Ranges                                              | Add                                 |                 |                    |                 |                           |                             |                                            |
| Personal Settings                                        | 0 Items   Refresh                   |                 |                    |                 |                           |                             | Filter: Enable                             |
| ▶ Security                                               | Originating Location Origina        | ating Location  | Routing Policy     | Pank            | Routing                   | Routing Policy              | Routing Policy                             |
| Applications                                             | Name Notes                          |                 | Name               | Kulik           | Disabled                  | Destination                 | Notes                                      |
| ▶ Settings                                               |                                     |                 |                    |                 |                           |                             |                                            |
| Session Manager                                          | Denied Originating Locations        |                 |                    |                 |                           |                             |                                            |
| Shortcuts                                                | Add Remove                          |                 |                    |                 |                           |                             |                                            |
| Change Deserverd                                         | 0 Items   Refresh                   |                 |                    |                 |                           |                             | Filter: Enable                             |
| Help for Dial Pattern Details                            | Originating Location                |                 |                    |                 |                           | Notes                       |                                            |
| fields                                                   | originating Location                |                 |                    |                 |                           | notes                       |                                            |
| Help for Location and Routing<br>Policy Lists            | * Input Required                    |                 |                    |                 |                           |                             | Commit Cancel                              |
| Help for Denied Location fields                          |                                     |                 |                    |                 |                           |                             |                                            |

Figure 24: Dial Pattern Details - General

#### 2. Originating Locations and Routing Policies Section

- a. Click on the Add button and the window in Figure 25 will open.
- b. Click on the boxes for the appropriate Originating Locations (see Section 4.3.3), and Routing Policies (see Section 4.3.7) that pertain to this Dial Pattern.
  - i. Location AvayaCPE
  - ii. Routing Policy to\_Voice Portal (Voice Portal).
- c. Click on the **Select** button and return to the Dial Pattern window.

| Jser Management<br>Monitoring<br>Network Routing Policy<br>Adaptations<br>Dial Patterns<br>Entity Links<br>Locations<br>Regular Expressions | Origin<br>9 Ite                                                                                                 | nating Location                   |          |                 |                                             |              |
|----------------------------------------------------------------------------------------------------|----------------------------------------------------------------------------------------------------|-----------------------------------|----------|-----------------|---------------------------------------------|--------------|
| Network Routing Policy<br>Adaptations<br>Dial Patterns<br>Entity Links<br>Locations<br>Regular Expressions                                  | 9 Ite                                                                                                    | nating Location                   |          |                 |                                             |              |
| Dial Patterns Entity Links Locations Regular Expressions                                                                                    | 9 Ite                                                                                                    |                                   |          |                 |                                             |              |
| Entity Links<br>Locations<br>Regular Expressions                                                                                            | the second second second second second second second second second second second second second second second se | ms   Refresh                      |          |                 |                                             | Filter: Enal |
| Locations<br>Regular Expressions                                                                                                    |                                                                                                    | Name                              |          | N               | lotes                                       |              |
| Regular Expressions                                                                                                    |                                                                                                    | -ALL-                             |          | A               | ny Locations                                |              |
|                                                                                                    |                                                                                                    | 10_80_100                         |          | 10              | 0.80.100 Subnet                             |              |
| Routing Policies                                                                                                    |                                                                                                    | 10_80_120                         |          | 10              | 0_80_120                                    |              |
| SIP Domains                                                                                                    |                                                                                                    | 10_80_48                          |          | B               | CM Server                                   |              |
| SIP Entities                                                                                                    |                                                                                                    | AvayaCPE                          |          | A               | vayaCPE                                     |              |
| Time Ranges                                                                                                    |                                                                                                    | Cisco subnet 192_45_130           |          | c               | UCM                                         |              |
| Personal Settings                                                                                                    |                                                                                                    | IPO 500                           |          | IF              | Office R5                                   |              |
| curity                                                                                                    |                                                                                                    | Nortel-CS1000e                    |          |                 |                                             |              |
|                                                                                                    |                                                                                                    | SRST Branch 1                     |          | S               | RST Branch 1 - 10.80.61.*                   |              |
| plications                                                                                                    |                                                                                                    |                                   |          |                 |                                             |              |
| nge Password                                                                                                    | Routi                                                                                                    | rems   Refresh                    |          |                 |                                             | Filter: Ena  |
|                                                                                                    |                                                                                                    | Name                              | Disabled | Destination     | Notes                                       |              |
|                                                                                                    |                                                                                                    | to BCM-50                         |          | BCM-50          | 333-777                                     |              |
|                                                                                                    |                                                                                                    | to Branch 1 Cisco ISP             |          | SRST Branch 1   |                                             |              |
|                                                                                                    |                                                                                                    | to CM-ES                          |          | 58300-C450-E5   | to Second Feature Server                    |              |
|                                                                                                    |                                                                                                    | to CHOME X                        |          | CUCM E v        | Pouting Policy to CLCM 5 x                  |              |
|                                                                                                    |                                                                                                    | to CUCM 5.X                       |          | CUCM 5.X        | Routing Policy to CUCM 5.x                  |              |
|                                                                                                    |                                                                                                    | to CUCM 8.x                       |          |                 | Routing Policy to COCM 6.x                  |              |
|                                                                                                    |                                                                                                    | 10 COCM 7.X                       |          | CUCM 7.X        | Routing Policy to COCM 7.x                  |              |
|                                                                                                    |                                                                                                    | to IPU                            |          | IP Office       | Dial Pattern 2XX (3 digit stations)         |              |
|                                                                                                    |                                                                                                    | to Nortel CS1000e                 |          | CS1000E-West    | x///                                        |              |
|                                                                                                    |                                                                                                    | to_S8300-Skype                    |          | S8300-Skype     |                                             |              |
|                                                                                                    |                                                                                                    | to S8730                          |          | S8730 CM        | Route calls to S8730 CM (using either CLAN) |              |
|                                                                                                    |                                                                                                    | to_S8730_5063                     |          | S8730-port-5063 |                                             |              |
|                                                                                                    |                                                                                                    | to_SBC_for_Skype                  |          | ACME1           |                                             |              |
|                                                                                                    |                                                                                                    | to_SIL-DR-MX1                     |          | SIL-DR-MX1      | Denver MX5.2.1                              |              |
|                                                                                                    |                                                                                                    | to SIL-MAS1                       |          | SIL-DR-MAS1     |                                             |              |
|                                                                                                    |                                                                                                    | to Voice Portal                   |          | Voice Portal    |                                             |              |
|                                                                                                    | Selec                                                                                                    | ct : All, None ( 1 of 15 Selected | )        |                 |                                             |              |
|                                                                                                    |                                                                                                    |                                   |          |                 |                                             |              |

Figure 25: Dial Pattern Details – Originating Locations and Routing Policies

In the reference configuration, a SIP INVITE with a Request URI of *13038006247@sip.skype.com* would match and be sent to Voice Portal.

- 3. Click the **Commit** button
- 4. Repeat steps 1 to 3 for the remaining Dial Patterns listed in **Table 3**. The completed Dial Pattern screen will look like **Figure 23**.

## 4.4. Avaya Aura® Session Manager

To complete the Avaya Aura® Session Manager configuration, add an Avaya Aura® Session Manager instance. Note that this step is part of standard product installation and provisioning and may have already been performed. To add an Avaya Aura® Session Manager, select **Session Manager Administration** on the left **Session Manager** menu and click on the **New** button. The screen shown in **Figure 26** is part of the **Edit Session Manager** screen and contains the same fields as the **Add Session Manager** screen.

- 1. General section
  - a. Select the **SIP Entity Name** field (e.g. **ASM1-DR**).
  - b. Enter an optional description in the **Description** field.
  - c. In the Management Access Point Host Name/IP field enter the IP address of the management interface of the Avaya Aura® Session Manager server. (e.g. 10.80.100.23).
- 2. Security Module section
  - a. Enter the Network Mask (e.g. 255.255.255.0)
  - b. Enter the **Default Gateway** (e.g. **10.80.100.1**)
  - c. In the **Speed & Duplex** drop down menu verify **Auto** is selected (default).
- 3. Use all other default parameters.
- 4. Click the **Save** button and the completed form shown in **Figure 27** will be displayed.

| AVAYA                                                                                  | Avaya Aura™ System Manager 5.2                                                                                      | Welcome, <b>admin</b> Last Logged on at Jun. 11, 2010 2:22 PM<br>Help Log off |
|----------------------------------------------------------------------------------------|----------------------------------------------------------------------------------------------------|-------------------------------------------------------------------------------|
| Home / Session Manager / Session                                                       | n Manager Administration / Edit Session Manager                                                                     |                                                                               |
| <ul> <li>Asset Management</li> <li>Communication System</li> <li>Management</li> </ul> | Edit Session Manager                                                                                                | Commit Cancel                                                                 |
| <ul><li>User Management</li><li>Monitoring</li></ul>                                   | General   Security Module   Monitoring   CDR   Personal Profile Manager (PPM) - Connec<br>Expand All   Collapse All | tion Settings   Event Server                                                  |
| <ul> <li>Network Routing Policy</li> <li>Security</li> </ul>                           | General 🖲                                                                                                    |                                                                               |
| ▶ Applications                                                                         | SIP Entity Name ASM1-DR                                                                                             |                                                                               |
| ▶ Settings                                                                             | Description ASM SIL Westminster                                                                                     |                                                                               |
|                                                                                        | *Management Access Point Host Name/IP 10.80.100.23                                                                  |                                                                               |
| Session Manager<br>Administration                                                      | *Direct Routing to Endpoints                                                                                        |                                                                               |
| Device and Location<br>Configuration                                                   |                                                                                                    |                                                                               |
| Application Configuration                                                              | Cognity Modulo                                                                                                    |                                                                               |
| > System Status                                                                        | Security module •                                                                                                   |                                                                               |
| > System Tools                                                                         | SIP Entity IP Address 10.80.100.24                                                                                  | _                                                                             |
| Charteute                                                                              | *Network Mask 255.255.0                                                                                             |                                                                               |
| Shortcuts                                                                              | *Default Gateway 10.80.100.1                                                                                        |                                                                               |
| Help for Session Manager                                                               | *Call Control PHB 46                                                                                                |                                                                               |
| Administration                                                                         | *OOS Priority 6                                                                                                    | 7                                                                             |
| Help for Page Fields                                                                   | QUSTINILY 0                                                                                                    |                                                                               |
|                                                                                        | *Speed & Duplex Auto                                                                                                | *                                                                             |
|                                                                                        | VLAN ID                                                                                                    |                                                                               |
|                                                                                        |                                                                                                    |                                                                               |
|                                                                                        | Monitoring 🔹                                                                                                    |                                                                               |
|                                                                                        | Enable Monitoring 🔽                                                                                                 |                                                                               |
|                                                                                        | *Proactive cycle time (secs) 900                                                                                    |                                                                               |
|                                                                                        | *Reactive cycle time (secs) 120                                                                                     |                                                                               |
|                                                                                        | *Number of Retries 1                                                                                                |                                                                               |
|                                                                                        |                                                                                                    |                                                                               |
|                                                                                        | CDR 👁                                                                                                    |                                                                               |

#### Figure 26: Edit Session Manager

**Note** – The SIP Entity IP address (under the Security Module heading) is automatically populated with the IP address defined for the Avaya Aura® Session Manager SIP Entity (**ASM1-DR**) in **Section 4.3.4**.

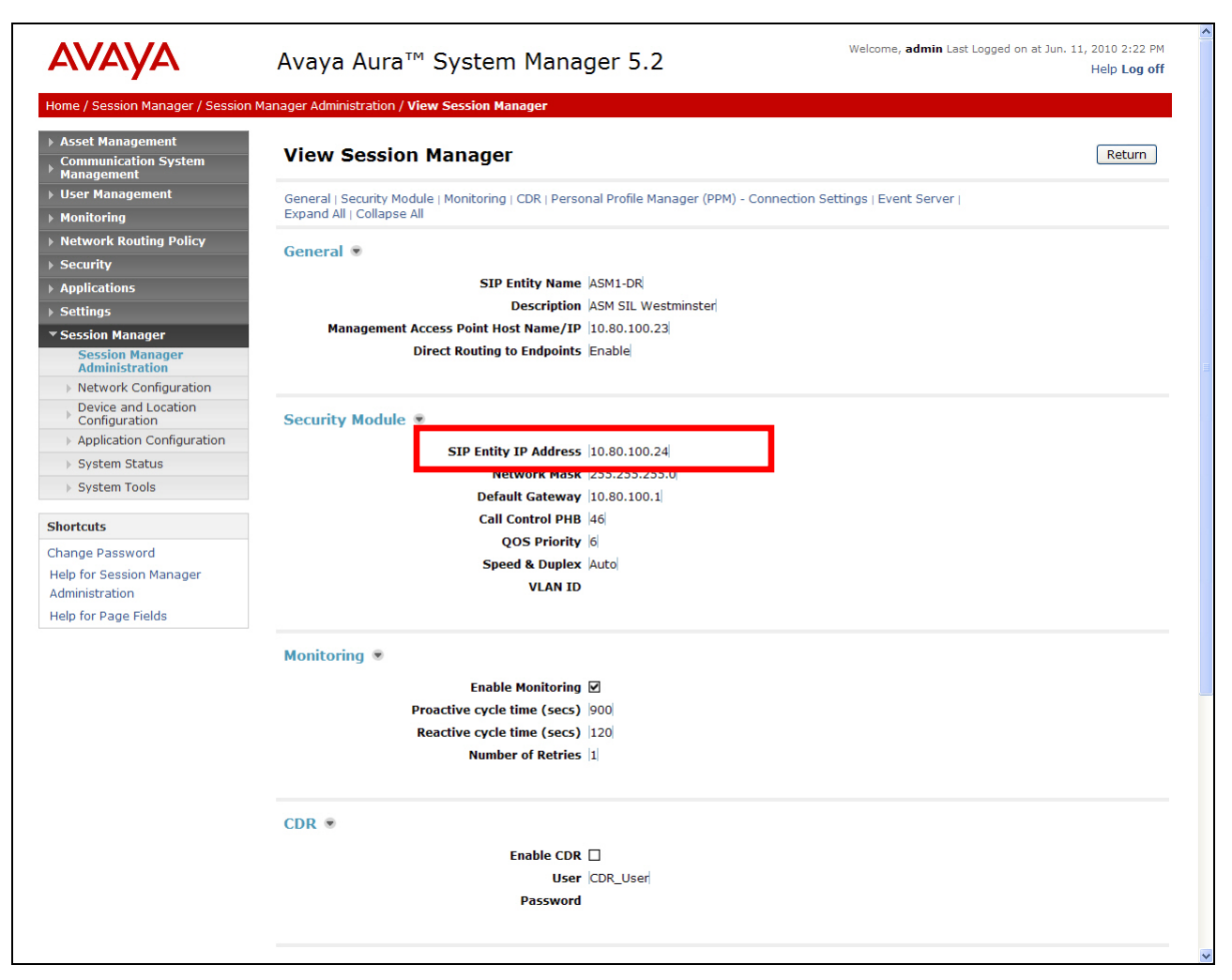

Figure 27: Completed Session Manager Form

# 5. Acme Packet Net-Net 3800

**Reference [1]** contains the complete description and programming used for the Acme Packet Net-Net 3800 in the implementation of Avaya SIP trunk architecture with Skype Connect. **Appendix A** of **Reference [1]** also contains the complete configuration of the Acme Packet Net-Net 3800.

## 5.1. Acme Packet Service States

In the reference configuration, the Acme Packet SBC requests and provides service state by sending out and responding to, SIP *OPTIONS* messages. Acme Packet sends the OPTIONS message with the hop count (SIP Max-Forwards) set to zero.

- Acme/Avaya Aura® Session Manager
  - Acme Packet sends OPTIONS  $\rightarrow$  Avaya Aura® Session Manager responds with 200 OK
  - Avaya Aura® Session Manager sends OPTIONS → Acme Packet responds with 404 Not Found which is accepted by Session Manager as a valid "Up" Link Status response
- Acme/Skype Connect
  - Acme Packet to Skype Connect > OPTIONS messages are disabled.
  - Skype Connect does not send SIP OPTIONS messages.

## 5.2. Acme Packet Network Interfaces

**Figure 28** shows the Acme Packet network interface connections used in the reference configuration. The physical and network interface provisioning for the "EXTERNAL" (to Skype Connect) and "INTERNAL" (to Avaya CPE) interfaces is described in **Sections 5.3.3** and **5.3.4** of **Reference [1].** 

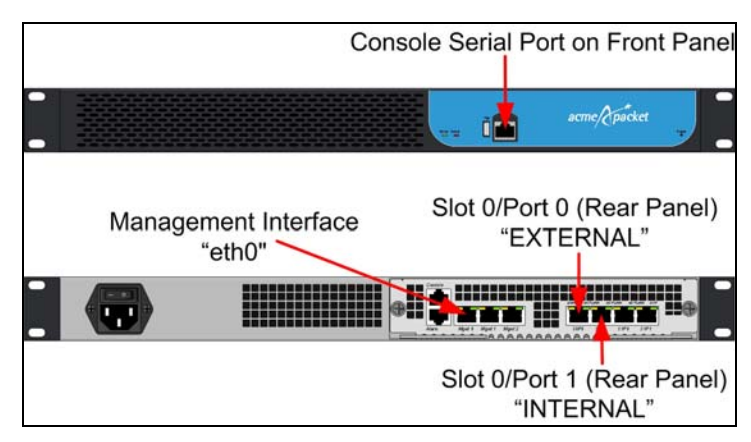

Figure 28: Acme Packet Network Interfaces

## 5.3. Acme Packet Provisioning

**Note** – Only the Acme Packet provisioning required for the reference configuration is described in these Application Notes. For more information on Acme Packet configuration see **References** [14-16].

**Note** – The following Sections describe only that additional provisioning required on the Acme Packet SBC to support call transfers from Voice Portal using SIP REFER. See **Reference** [1] for complete details of programming the Acme Packet SBC in accordance with the Avaya SIP trunk architecture.

The Acme Packet SBC was configured using the Acme Packet CLI via a serial console port connection. An IP remote connection to a management port is also supported. The following are the generic steps for configuring various elements.

- 1. Log in with the appropriate credentials.
- 2. Enable the Superuser mode by entering **enable** command and the appropriate password (prompt will end with #).
- 3. In Superuser mode, type **configure terminal** and press <ENTER>. The prompt will change to (*configure*)#.
- 4. Type the name of the element that will be configured (e.g., session-router).
- 5. Type the name of the sub-element, if any (e.g., **session-agent**).
- 6. Type the name of the parameter followed by its value (e.g., **ip-address**).
- 7. Type **done**.
- 8. Type **exit** to return to the previous menu.
- 9. Repeat steps 4-8 to configure all the elements. When finished, exit from the configuration mode by typing **exit** until returned to the Superuser prompt.
- 10. Type **save-configuration** to save the configuration.
- 11. Type **activate-configuration** to activate the configuration.

Once the provisioning is complete, the configuration may be verified by entering the *show running-config* command.

#### 5.3.1 SIP REFER Method Call Transfer

The Net-Net SBC has a configuration parameter giving it the ability to provision the handling of REFER methods as call transfers. This parameter is called **refer-call-transfer**. See **Reference** [13] for more information. Also, see **Appendix A** for a screenshot of the configuration parameter as shown on the Acme Packet SBC.

- 1. Enter session-router  $\rightarrow$  session-agent
- 2. Enter select  $\rightarrow$  10.80.100.24
- 3. Enter refer-call-transfer  $\rightarrow$  enabled
- 4. Enter **done**
- 5. Enter **exit**
- 6. Enter **exit**
- 7. Enter **exit**

#### 5.3.2 Header Manipulation for UUI from Voice Portal to Communication Manager

A two-step header manipulation rule was defined on the Acme Packet SBC at the session agent associated with the Avaya Aura® Session Manager in order to pass User-to-User information from

Voice Portal to Communication Manager. The first step copies the User-to-User tag contained in the Refer-to header in the SIP REFER message received from Voice Portal and makes the data part of the existing uri-user data. The second step edits the SIP INVITE generated by the SBC and deletes the appended UUI data from the following: Request-URI, To, and Route headers. Finally, the manipulation adds a User-to-User header with the UUI data. See **Appendix A** for a screenshot of the manipulation rules as shown on the Acme Packet SBC.

#### 5.3.2.1 Avaya-incoming

The existing **Avaya-incoming** manipulation defined in **Reference** [1] is modified with the following commands.

- 1. Enter session-router  $\rightarrow$  sip-manipulation
- 2. Enter select  $\rightarrow$  Avaya-incoming
- 3. Enter header-rules
- 4. Enter **name**  $\rightarrow$  **requri**
- 5. Enter header-name -> Refer-To
- 6. Enter action  $\rightarrow$  manipulate
- 7. Enter comparison-type  $\rightarrow$  case-sensitive
- 8. Enter **msg-type**  $\rightarrow$  **request**
- 9. Enter **methods**  $\rightarrow$  **REFER**
- 10. Enter element-rule
- 11. Enter name → getUUI
- 12. Enter **parameter-name** → **User-to-User**
- 13. Enter **type** → **uri-header**
- 14. Enter action  $\rightarrow$  store
- 15. Enter match-val-type  $\rightarrow$  any
- 16. Enter **comparison-type**  $\rightarrow$  **case-sensitive**
- 17. Enter done
- 18. Enter name  $\rightarrow$  appenduriuser
- 19. Enter **type**  $\rightarrow$  **uri-user**
- 20. Enter **action**  $\rightarrow$  **replace**
- 21. Enter match-val-type  $\rightarrow$  any
- 22. Enter **comparison-type**  $\rightarrow$  **boolean**
- 23. Enter match-value → \$requri.\$getUUI.\$0
- 24. Enter new-value → \$ORIGINAL+UUI+\$requri.\$getUUI.\$0
- 25. Enter exit
- 26. Enter **exit**
- 27. Enter **y** when prompted to save changes
- 28. Enter exit
- 29. Enter **y** when prompted to save changes
- 30. Enter exit
- 31. Enter exit

#### 5.3.2.2 AVP-manip-out

A new manipulation called **AVP-manip-out** is defined with the following steps.

```
1. Enter session-router \rightarrow sip-manipulation
```

- 2. Enter name  $\rightarrow$  AVP-manip-out
- 3. Enter header-rules
- 4. Enter name  $\rightarrow$  get\_UUI
- 5. Enter header-name → Request-URI
- 6. Enter **action**  $\rightarrow$  **manipulate**
- 7. Enter **comparison-type** → **case-sensitive**
- 8. Enter **msg-type**  $\rightarrow$  request
- 9. Enter **methods**  $\rightarrow$  **INVITE**
- 10. Enter element-rule
- 11. Enter name → store\_UUI
- 12. Enter **type**  $\rightarrow$  **uri-user**
- 13. Enter **action**  $\rightarrow$  **store**
- 14. Enter **match-val-type**  $\rightarrow$  any
- 15. Enter **comparison-type** → **case-sensitive**
- 16. Enter match-value  $\rightarrow$  (.\*)(UUI)(.\*)
- 17. Enter done
- 18. Enter **name**  $\rightarrow$  **get\_UUI**
- 19. Enter **type**  $\rightarrow$  **uri-user**
- 20. Enter action  $\rightarrow$  find-replace-all
- 21. Enter match-val-type  $\rightarrow$  any
- 22. Enter **comparison-type** → **case-sensitive**
- 23. Enter match-value  $\rightarrow$  (.\*)(UUI)(.\*)
- 24. Enter **new-value** → **\$get\_UUI.\$store\_UUI.\$1**
- 25. Enter **done**
- 26. Enter exit
- 27. Enter **done**
- 28. Enter name  $\rightarrow$  get\_UUI\_To
- 29. Enter **header-name**  $\rightarrow$  **To**
- 30. Enter **action** → **manipulate**
- 31. Enter comparison-type  $\rightarrow$  case-sensitive
- 32. Enter **msg-type**  $\rightarrow$  **request**
- 33. Enter **methods** → **INVITE**
- 34. Enter element-rule
- 35. Enter name → store\_UUI
- 36. Enter **type**  $\rightarrow$  **uri-user**
- 37. Enter action  $\rightarrow$  store
- 38. Enter **match-val-type**  $\rightarrow$  any
- 39. Enter **comparison-type** → **case-sensitive**
- 40. Enter match-value  $\rightarrow$  (.\*)(UUI)(.\*)
- 41. Enter done
- 42. Enter name → get\_UUI
- 43. Enter **type**  $\rightarrow$  **uri-user**
- 44. Enter action  $\rightarrow$  find-replace-all
- 45. Enter **match-val-type**  $\rightarrow$  any
- 46. Enter **comparison-type** → **case-sensitive**

```
47. Enter match-value \rightarrow (.*)(UUI)(.*)
```

- 48. Enter **new-value**  $\rightarrow$  **\$get\_UUI.\$store\_UUI.\$1**
- 49. Enter done
- 50. Enter exit
- 51. Enter **done**
- 52. Enter name  $\rightarrow$  get\_UUI\_Route
- 53. Enter **header-name** → **Route**
- 54. Enter action → manipulate
- 55. Enter **comparison-type** → **case-sensitive**
- 56. Enter **msg-type** → **request**
- 57. Enter **methods**  $\rightarrow$  **INVITE**
- 58. Enter element-rule
- 59. Enter **name**  $\rightarrow$  **store\_UUI**
- 60. Enter **type**  $\rightarrow$  **uri-user**
- 61. Enter action  $\rightarrow$  store
- 62. Enter match-val-type  $\rightarrow$  any
- 63. Enter comparison-type  $\rightarrow$  case-sensitive
- 64. Enter match-value  $\rightarrow$  (.\*)(UUI)(.\*)
- 65. Enter done
- 66. Enter **name** → **get\_UUI**
- 67. Enter **type**  $\rightarrow$  **uri-user**
- 68. Enter action  $\rightarrow$  find-replace-all
- 69. Enter match-val-type  $\rightarrow$  any
- 70. Enter **comparison-type**  $\rightarrow$  **case-sensitive**
- 71. Enter match-value  $\rightarrow$  (.\*)(UUI)(.\*)
- 72. Enter **new-value**  $\rightarrow$  **\$get\_UUI.\$store\_UUI.\$1**
- 73. Enter done
- 74. Enter exit
- 75. Enter done
- 76. Enter **name → add\_UUI**
- 77. Enter **header-name** → User-to-User
- 78. Enter action  $\rightarrow$  add
- 79. Enter comparison-type  $\rightarrow$  boolean
- 80. Enter msg-type  $\rightarrow$  request
- 81. Enter **methods**  $\rightarrow$  **INVITE**
- 82. Enter match-value → \$get\_UUI.\$store\_UUI
- 83. Enter new-value → \$get\_UUI.\$store\_UUI.\$3
- 84. Enter done
- 85. Enter exit
- 86. Enter exit
- 87. Enter **y** when prompted to save changes
- 88. Enter exit
- 89. Enter exit

#### 5.3.2.3 Assign Manipulations to Session Agent

The new manipulations need to be assigned to the Session Agent.

- 1. Enter session-router  $\rightarrow$  session-agent
- 2. Enter select → 10.80.100.24
- 3. Enter **in-manipulationid** → **Avaya-incoming**
- 4. Enter out-manipulationid  $\rightarrow$  AVP-manip-out
- 5. Enter **done**
- 6. Enter **exit**
- 7. Enter **exit**
- 8. Enter **exit**

# 6. Skype Connect

Information regarding the Skype Connect service offer can be found at http://www.skype.com.

## 6.1. Skype Manager

The Skype Connect service provisioning is performed using Skype Manager, a self-service, webbased provisioning tool. The procedures documented in **Reference [1]** can be followed to establish a Skype Connect profile and basic configuration of the Skype Connect service.

To access the Skype Manager, navigate to <u>https://manager.skype.com</u> and log in with the appropriate credentials. The **Sign In** screen is displayed as shown in **Figure 29**.

| skype                                                 | Buy Skype Credit • Alrea   | ady have Skype? • Help • Search                                                                           |
|-------------------------------------------------------|----------------------------|----------------------------------------------------------------------------------------------------|
| Download Use Skype Business                           | Shop Account               |                                                                                                    |
| Features Products Solutions Case studies              | Partners Support           | Skype Manager                                                                                             |
| Skype Manager                                         |                            |                                                                                                    |
| You need to sign in with your Skype Name to continue. | Forgotten your Skype Name? | Don't have a<br>Skype Manager<br>yet?                                                                     |
| Password<br>Sign me in                                | Forgotten your password?   | Register a Skype<br>Manager now and set up,<br>manage and monitor the<br>use of Skype in your<br>company. |
|                                                       |                            | Set up now                                                                                                |

Figure 29: Skype Manager Sign In Screen

## 6.2. Skype Connect Profile

After logging in, the Dashboard screen is displayed as shown in **Figure 30**. Click on **Skype Connect.** 

|                                                                                                    |                                                                                                    | φ                                   | 100.39                                                                                                    | Buy Skype Credit                                                                                                    |
|----------------------------------------------------------------------------------------------------|----------------------------------------------------------------------------------------------------|-------------------------------------|----------------------------------------------------------------------------------------------------|----------------------------------------------------------------------------------------------------|
| Reports                                                                                                    | Y                                                                                                    | our account                         | Acc                                                                                                    | ount status: Attention required 🛕                                                                                                    |
| Allocations                                                                                                    | с                                                                                                    | urrent balance 🥝                    | 8                                                                                                    |                                                                                                    |
| 500                                                                                                    |                                                                                                    |                                     | \$180.39                                                                                                    | Auto-recharge is disabled                                                                                                    |
| 250                                                                                                    |                                                                                                    | pcoming allocations<br>ext 30 days) | ւն։<br>\$269.40                                                                                                    | Review allocations                                                                                                    |
|                                                                                                    |                                                                                                    |                                     |                                                                                                    |                                                                                                    |
| J Aug Sep Oct Nov Dec Jan Feb Mar                                                                                                    | Apr May Jun Jul <b>Aug</b>                                                                                                    |                                     | Buy more S                                                                                                    | ng 589.00<br>kype Credit                                                                                                    |
| Your features                                                                                                    | Your Membe                                                                                                    | ers                                 | Nev                                                                                                    | /5                                                                                                    |
| Your features     T members have Skype Credit                                                                                                    | Your Skype Manager has 20 me<br>Add Members                                                                                                    | PIS                                 | Welcome! Skype M<br>that replaces the E                                                                                                    | Is a brand new product usiness Control Panel. From                                                                                                    |
| Your features     Your features     T members have Skype Credit     I member has a Subscription                                                                                                    | Your Skype Manager has 20 me<br>Add Members<br>Since you last signed in                                                                                                    | mbers                               | Welcomel Skype In<br>that replaces the E<br>setting up employ<br>Credit, to activating                                                                                                    | /S<br>lanager is a brand new product<br>usiness Control Panel. From<br>se accounts, to allocating Skype<br>o Online Numbers, Skype                                                                                                    |
| Image: Work features         Image: Style Credit         Image: Image: Style Credit         Image: Style Credit         Image: St                                                                                                    | Your Skype Manager has 20 me<br>Add Members<br>Since you last signed in<br>No changes since you last logge                                                                                | ers<br>mbers<br>ed in.              | Welcome! Skype h<br>that replaces the B<br>setting up employ<br>Credit, to activating<br>Manager's comple<br>easier to use. Don                                                            | Is a brand new product<br>usiness Control Panel. From<br>se accounts, to allocating Skype<br>o Online Numbers, Skype<br>tely redesigned interface is much<br>thorget to check the Skype Support                                                                                    |
| Your features         Image: Style Credit         Image: Style Credit <td>Your Skype Manager has 20 me<br/>Add Members<br/>Since you last signed in<br/>No changes since you last logge<br/>Still outstanding<br/>0 outstanding invites</td> <td>ers<br/>mbers<br/>ed in.</td> <td>Welcomel Skype A<br/>that replaces the E<br/>setting up employ<br/>Credit, to advating<br/>Manager's comple<br/>easier to use. Doro<br/>site for help if you<br/>forum to share usi</td> <td>Is<br/>lanager is a brand new product<br/>usiness Control Panel. From<br/>se accounts, to allocating Skype<br/>o Online Numbers, Skype<br/>tely redesigned interface is much<br/>t forget to check the Skype Manager<br/>et stuck, and the Skype Manager<br/>et ul information, feedback</td> | Your Skype Manager has 20 me<br>Add Members<br>Since you last signed in<br>No changes since you last logge<br>Still outstanding<br>0 outstanding invites                                  | ers<br>mbers<br>ed in.              | Welcomel Skype A<br>that replaces the E<br>setting up employ<br>Credit, to advating<br>Manager's comple<br>easier to use. Doro<br>site for help if you<br>forum to share usi               | Is<br>lanager is a brand new product<br>usiness Control Panel. From<br>se accounts, to allocating Skype<br>o Online Numbers, Skype<br>tely redesigned interface is much<br>t forget to check the Skype Manager<br>et stuck, and the Skype Manager<br>et ul information, feedback   |
| Your features         S       7 members have Skype Credit         1       1 member has a Subscription         6       6 members have Online Numbers         Set up Call forwarding for your members         Set up Call forwarding for your members         2       2 members have Volcemail                                                                                                    | Your Skype Manager has 20 me<br>Your Skype Manager has 20 me<br>Add Members<br>Since you last signed in<br>No changes since you last logger<br>Still outstanding<br>0 outstanding invites | ed in.                              | Welcome! Skype h<br>that replaces the E<br>setting up employ<br>Credit, to activating<br>Manager's comple<br>assier to use. Don<br>site for help if you<br>forum to share use<br>More news | VS<br>lanager is a brand new product<br>tusiness Control Panel. From<br>se accounts, to allocating Skype<br>j online Numbers, Skype<br>tely redesigned interface is much<br>t forget to check the Skype Support<br>get stuck, and the Skype Manager<br>sful information, feedback  |
| Image: Second system       Your features         Image: Second system       Image: Second system         Image: Second system       Image: Second system         Image: Second system       Second system         Image: Second system       Image: Second system         Image: Second system       Image: Second system         Image: Second system       Image: Second system         Image: Second system       Image: Second system         Image: Second system       Image: Second system         Image: Second system       Image: Second system         Image: Second system       Image: Second system         Image: Second system       Image: Second system         Image: Second system       Image: Second system         Image: Second system       Second system         Image: Second system       Second system         Image: Second system       Second system         Image: Second system       Second system         Image: Second system       Second system         Image: Second system       Second system         Image: Second system       Second system         Image: Second system       Second system         Image: Second system       Second system         Image: Second system       Second system         Image:                                                                                                    | Your Skype Manager has 20 me<br>Add Members<br>Since you last signed in<br>No changes since you last logge<br>Still outstanding<br>0 outstanding invites                                  | ed in.                              | Welcomel Skype A<br>that replaces the E<br>setting up employ<br>Credit, to adivating<br>Manager's comple<br>easier to use. Dor<br>site for help if you<br>forum to share use<br>More news  | Is<br>lanager is a brand new product<br>usiness Control Panel. From<br>see accounts, to allocating Skype<br>o Jonline Numbers, Skype<br>tely redesigned interface is much<br>t forget to check the Skype Support<br>get stuck, and the Skype Manager<br>eful information, feedback |

Figure 30: Skype Manager Dashboard Screen

The current Skype Connect profiles will be displayed (not shown). It is assumed that a Skype Connect profile has been configured per **Reference [1]**. Click on **View Profile** (not shown).

## 6.3. Incoming calls

Skype Online Numbers can be purchased from Skype. The process of subscribing to a Skype Online Number will assign it to the Skype Connect profile. When these Skype Online Numbers are dialed from the PSTN or from Skype Users, Skype will deliver the call to the Avaya CPE. These Skype Online Numbers are listed in the **Incoming calls** section of the Skype Connect profile. **Section 4.3.7** describes how Avaya Aura® Session Manager routes calls from Skype Connect to Voice Portal. As shown in **Figure 31**, a Skype Online Number of **13038006247** is associated with the profile.

#### 6.3.1 Incoming calls – Skype Business Acount

Skype Connect enables a Business Account (Skype name) to be assigned to a SIP profile so other Skype users can make free calls to a SIP user's Skype name (Skype to Skype calls). Calls are routed from the Skype P2P network to the Skype Connect profile's User Agent. As shown in **Figure 31**, a Skype P2P call to "avayavoiceportal.avaya.com" is mapped to number **13038006247**. This is accomplished by entering **13038006247** in the **Extension number** field<sup>8</sup>. The dialed number **13038006247** is the destination number delivered in the Request URI of the SIP INVITE. These calls are delivered as inbound calls from Skype Connect to the Avaya CPE.

| Skiper manager™            |                  |                                                                                                    | Avaya - Accou | nt details + tony.skype11 + | Sign out + Help + Chat support |
|----------------------------|------------------|----------------------------------------------------------------------------------------------------|---------------|-----------------------------|--------------------------------|
| 🕰 🎎 💯 Features             | s 🛄              |                                                                                                    | \$235.23      | Buy Skype Credit            | <b>Q</b> Search Members        |
| B                          | Profile settings |                                                                                                    |               |                             |                                |
| SIL Westminster SBC        |                  |                                                                                                    |               |                             |                                |
| Profile settings           | Profile name     | SIL Westminster SBC                                                                                                    |               |                             |                                |
| Authentication details     | Caling channels  | 552 75 Auto recharge active                                                                                                    |               |                             |                                |
| Reports                    | Callor ID        | Coller ID is not to 🗮 +12029005061                                                                                                |               |                             |                                |
| « Back to SIP Profile list |                  | +442075588261                                                                                                    |               |                             |                                |
|                            | incoming cana    | +13038004098                                                                                                    |               |                             |                                |
|                            |                  | +13038004578                                                                                                    |               |                             |                                |
|                            |                  | +13038004627                                                                                                    |               |                             |                                |
|                            |                  | +13038005961                                                                                                    |               |                             |                                |
|                            |                  | +13038006247                                                                                                    |               |                             |                                |
|                            |                  | •13039520164 (expired)                                                                                                    |               |                             |                                |
|                            |                  | +13039520165 (expired)                                                                                                    |               |                             |                                |
|                            |                  | +13039520169 (expired)                                                                                                    |               |                             |                                |
|                            |                  | +13039520412 (expired)                                                                                                    |               |                             |                                |
|                            |                  | +13038005618 (expired)                                                                                                    |               |                             |                                |
|                            |                  | avayavoiceportal      Extension number (optional)      13038006247     Save Setting      View account details      Remove account | 5             |                             | x                              |
|                            |                  | S conference.avaya.com                                                                                                    |               |                             |                                |
|                            |                  | S avaya.silwestminster                                                                                                    |               |                             |                                |
|                            |                  | svaya.silwestminster2                                                                                                    |               |                             |                                |
|                            |                  | Add a number or business account                                                                                                  |               |                             |                                |

#### **Figure 31: Skype Profile – Incoming Calls**

<sup>&</sup>lt;sup>8</sup> When no extension number is specified, Skype delivers the Skype-assigned SIP User name in the Request URI of the SIP Invite. In this case, additional Dial Patterns will be required to handle the Skype SIP User Name per Section 4.3.8 and additional entries will be required in the Voice Portal Application table per Section 3.3.

# 7. Verification Steps

This section provides the verification steps that may be performed to verify basic operation of the Avaya Voice Portal with the Skype Connect service. Note that additional verification procedures are documented in **Reference [1]**.

## 7.1. Verify Avaya Voice Portal – System Monitor

From the Voice Portal web interface, select **System Monitor** under **Real-Time Monitoring**. For the MPP server, verify the Mode is **Online** and the State is **Running**.

| AVAYA                                                                                                    |                                                                                                    |                                                                                 |                                                            |                                                                            |                                                    |                                                                          | I                                                                       | Last logge                                                             | We<br>d in t                                  | elcome                           | e, adı<br>8:27                                   | ministrate |
|----------------------------------------------------------------------------------------------------|----------------------------------------------------------------------------------------------------|---------------------------------------------------------------------------------|------------------------------------------------------------|----------------------------------------------------------------------------|----------------------------------------------------|--------------------------------------------------------------------------|-------------------------------------------------------------------------|------------------------------------------------------------------------|-----------------------------------------------|----------------------------------|--------------------------------------------------|------------|
| Voice Portal 5.1 (VoicePortal)                                                                                                    |                                                                                                    |                                                                                 |                                                            |                                                                            |                                                    |                                                                          |                                                                         | 👘 Н                                                                    | ome                                           | ?+ He                            | elp                                              | 8 Logoff   |
| Voice Portal 5.1 (VoicePortal)<br>Expand All   Collapse All<br>Vuser Management<br>Roles<br>Users<br>Login Options<br>Real-Time Monitoring<br>System Monitor<br>Active Calls<br>Port Distribution<br>System Maintenance<br>Audit Log Viewer<br>Trace Viewer<br>Log Viewer<br>Alarm Manager<br>System Manager<br>System Manager<br>System Manager<br>System Backup<br>System Backup<br>System Backup<br>System Configuration<br>Alarm Codes<br>Alarm Codes<br>Alarm/Log Options<br>Applications<br>MPP Servers<br>Report Data<br>SNMP<br>Speech Servers<br>VoIP Connections<br>VPMS Servers<br>Security<br>Certificates<br>Licensing<br>Reports<br>Standard<br>Custom<br>Scheduled | You are here<br>System<br>This page di<br>systems that<br>Summary<br>Server<br>Name<br>VPMS /<br>MPP1<br>Summary<br>Help | E Home<br>Mon<br>isplays ti<br>t you ha<br>Voice<br>Type<br>VPMS /<br>MPP<br>VP | > Real-<br>itor (<br>he currenve conf<br>ePortal D<br>Mode | Time Mo<br>(11/2/<br>ant state<br>igured. F<br>Details<br>State<br>Running | nitoring<br>/10 9:<br>of the lo<br>or inform<br>OK | > System<br>46:01 /<br>ccal Voice<br>mation abd<br>Current I<br>10<br>10 | Monitor<br>AM MDT<br>Portal sys<br>out the co<br>Licensed N<br>10<br>10 | A H<br>stem plus<br>lored alar<br><b>.ast Poll:</b><br>ity<br>10<br>10 | any r<br>m sy<br>11/2<br>Act<br>Ca<br>In<br>0 | 2/10 9:4<br>ive Ca<br>Out 0<br>0 | Voice<br>click<br>45:40<br>alls<br>day<br>2<br>2 | AM MDT     |

Figure 32: Voice Portal System Monitor

## 7.2. Verify Avaya Aura® Session Manager

Monitoring of Avaya Aura® Session Manager is performed via Avaya Aura® System Manager.

## 7.2.1 Verify SIP Entity Link Status

Expand the **Session Manager** menu and under **System Status**, click **SIP Entity Monitoring**. Verify that none of the links to the defined SIP entities assigned on Session Manager **ASM1-DR** are down (as indicated by **0/16** in **Figure 33**), indicating that they are all reachable for call routing.

| Αναγα                                                                                  | Avaya Aura                               | ™ System          | Manager 5.2          | Welcome, <b>admin</b> Last Log<br>7:54 AM | ged on at November 15, 2010 |
|----------------------------------------------------------------------------------------|------------------------------------------|-------------------|----------------------|-------------------------------------------|-----------------------------|
| Home / Session Manager / System                                                        | Status / SIP Entity Monito               | ring              |                      |                                           | Help Log off                |
| <ul> <li>Asset Management</li> <li>Communication System</li> <li>Management</li> </ul> | SIP Entity Li<br>This page provides a su | nk Monitorir      | ng Status Summa      | ary<br><sub>status</sub> ,                |                             |
| <ul> <li>User Management</li> <li>Monitoring</li> </ul>                                | Entity Link Stat                         | us for All Sessio | n Manager Instances  |                                           |                             |
| <ul> <li>Network Routing Policy</li> <li>Security</li> </ul>                           | Session Manager                          | Entity Links      | Entity Links Partial | y SIP Entities - Monitoring Not           | SIP Entities - Not          |
| Applications                                                                           |                                          | 0/16              | Down                 | Started                                   | Monitored                   |
| ▶ Settings                                                                             | ASM1-DR                                  | 0/16              | 0                    | 0                                         | 0                           |
| Session Manager                                                                        | ASM2-DR                                  | 0/5               | 0                    | U                                         | 0                           |
| Session Manager<br>Administration                                                      | All Monitored S                          | IP Entities       |                      |                                           |                             |
| Network Configuration                                                                  | Refresh                                  |                   |                      |                                           |                             |
| Device and Location<br>Configuration                                                   | 17 Ihoma                                 |                   | Filtery Feeble       |                                           |                             |
| Application Configuration                                                              | 17 Items                                 |                   | Filter: Enable       |                                           |                             |
| ▼ System Status                                                                        | SIP Entity Name                          |                   |                      |                                           |                             |
| System State                                                                           | ACME1                                    |                   |                      |                                           |                             |
| <ul> <li>SIP Entity Monitoring</li> </ul>                                              | ASM1-DR                                  |                   |                      |                                           |                             |
| Henaged Bandmidtin                                                                     | ASM2-DR                                  |                   |                      |                                           |                             |
| Usage<br>Security Module Status                                                        | <u>BCM-50</u>                            |                   |                      |                                           |                             |
| <ul> <li>Data Replication Status</li> </ul>                                            | CS1000E-West                             |                   |                      |                                           |                             |
| <ul> <li>RegistrationSummary</li> </ul>                                                | CUCM 5.x                                 |                   |                      |                                           |                             |
| <ul> <li>User Registrations</li> </ul>                                                 | CUCM 6.x                                 |                   |                      |                                           |                             |
| System Tools                                                                           | <u>CUCM 7.x</u>                          |                   |                      |                                           |                             |
| Chartente                                                                              | IP Office                                |                   |                      |                                           |                             |
| Snortcuts                                                                              | S8300-G450-FS                            |                   |                      |                                           |                             |
| Change Password                                                                        | <u>\$8300-Skype</u>                      |                   |                      |                                           |                             |
| Help for SIP Monitoring                                                                | <u>S8730 CM</u>                          |                   |                      |                                           |                             |
| Help for Page Fields                                                                   | S8730-port-5063                          |                   |                      |                                           |                             |
|                                                                                        | SIL-DR-MAS1                              |                   |                      |                                           |                             |
|                                                                                        | SIL-DR-MX1                               |                   |                      |                                           |                             |
|                                                                                        | SRST Branch 1                            |                   |                      |                                           |                             |
|                                                                                        | Voice Portal                             |                   |                      |                                           |                             |

Figure 33: SIP Entity Link Monitoring - Summary

Selecting a monitored SIP Entity from the list will display its status (e.g. **Voice Portal**). **Figure 34** displays a **Conn. Status** of "Up", a **Reason Code** of "200 OK", and a **Link Status** of "Up" for SIP Entity **Voice Portal**.

| AVAYA                                                                                                    | Avaya                                         | a Aura™ Syster                                                                                  | m Manager 5.2                                                        | 2         | N<br>1     | Nelcome, <b>admin</b> La<br>LO:12 PM | ast Logged on at No | ovember 1, 2010<br>Help Log off | • |
|----------------------------------------------------------------------------------------------------|-----------------------------------------------|-------------------------------------------------------------------------------------------------|----------------------------------------------------------------------|-----------|------------|--------------------------------------|---------------------|---------------------------------|---|
| Home / Session Manager / System                                                                                                    | Status / SIP E                                | ntity Monitoring / SIP Entity                                                                   | Link Status                                                          |           |            |                                      |                     |                                 |   |
| Asset Management     Communication System     Management     User Management     Monitoring     Network Routing Policy                     | SIP Er<br>This page di<br>All Enti<br>Refresh | htity, Entity Link<br>splays detailed connection stat<br>ty Links to SIP Entity<br>Summary View | Connection Sta<br>us for all entity links from all<br>: Voice Portal | Session I | Manager in | stances to a single                  | SIP entity.         |                                 |   |
| ▹ Security                                                                                                    | 1 Item                                        |                                                                                                 |                                                                      |           |            |                                      |                     | Filter: Enable                  |   |
| Applications                                                                                                    | Details                                       | Session Manager Name                                                                            | SIP Entity Resolved IP                                               | Port      | Proto.     | Conn. Status                         | Reason Code         | Link Status                     |   |
| ▶ Settings                                                                                                    | )                                             | Session Hundger Hunte                                                                           | SIT Entry Resolved IT                                                | TOIL      | 11010.     | comin Status                         | Reason code         | Link Status                     |   |
| Session Manager                                                                                                    | Show                                          | ASM1-DR                                                                                         | 10.80.100.54                                                         | 5060      | TCP        | Up                                   | 200 OK              | Up                              |   |
| Session Manager<br>Administration                                                                                                    |                                               |                                                                                                 |                                                                      |           |            |                                      |                     |                                 |   |
| Network Configuration                                                                                                    |                                               |                                                                                                 |                                                                      |           |            |                                      |                     |                                 |   |
| Device and Location<br>Configuration                                                                                                    |                                               |                                                                                                 |                                                                      |           |            |                                      |                     |                                 |   |
| Application Configuration                                                                                                    |                                               |                                                                                                 |                                                                      |           |            |                                      |                     |                                 |   |
| ▼ System Status                                                                                                    |                                               |                                                                                                 |                                                                      |           |            |                                      |                     |                                 |   |
| System State<br>Administration<br>SIP Entity Monitoring<br>Managed Bandwidth<br>Usage<br>Security Module Status<br>Data Replication Status |                                               |                                                                                                 |                                                                      |           |            |                                      |                     |                                 |   |

Figure 34: SIP Entity Link Connection Status

## 7.2.2 Verify System State

Expand the Session Manager menu and click System State Administration. Verify that the Management State is Management Enabled and the Service State is Accept New Service as shown in Figure 35.

| AVAYA                                                                                                    | Avaya Aura                                                                                      | ™ System N                                                                                                | 4anager 5.2                                        | 2 <sup>w</sup>                                                     | 'elcome, <b>admin</b> Last<br>D10 1:10 PM | Logged on at September 15,<br>Help <b>Log off</b>                  |
|----------------------------------------------------------------------------------------------------|-------------------------------------------------------------------------------------------------|----------------------------------------------------------------------------------------------------|----------------------------------------------------|--------------------------------------------------------------------|-------------------------------------------|--------------------------------------------------------------------|
| Home / Session Manager / System                                                                                        | Status / System State Ad                                                                        | ministration                                                                                              |                                                    |                                                                    |                                           |                                                                    |
| Asset Management     Communication System     Management     User Management     Monitoring     Network Routing Policy | System State<br>This page shows the cur<br>context of an upgrade o<br>Session Manage<br>Refresh | e Administrat<br>rent service and manage<br>r necessary maintenance<br>er Instances<br>Management State • | tion<br>ement state of configur<br>e.<br>Service S | ed Session Managers. You<br>itate 🔹 Shul                           | i can use this page to<br>tdown System 🔻  | o make state changes in the                                        |
| <ul> <li>Security</li> <li>Applications</li> <li>Settings</li> </ul>                                                   | 2 Items                                                                                         | Management                                                                                                | Service State                                      | Last Service State                                                 | Active Call                               | Version                                                            |
| Session Manager<br>Session Manager<br>Administration                                                                   | ASM1-DR                                                                                         | Management<br>Enabled                                                                                     | Accept New<br>Service                              | No last service state<br>change<br>No last service state<br>change | 0                                         | 5.2.2.0.522009 - 05-26-<br>2010<br>5.2.2.0.522007 - 04-13-<br>2010 |
| <ul> <li>Network Configuration</li> <li>Device and Location</li> <li>Configuration</li> </ul>                          | Select : All, None ( 0                                                                          | of 2 Selected )                                                                                           |                                                    | enange                                                             |                                           | 2010                                                               |
| Application Configuration     System Status     System State     Administration                                        |                                                                                                 |                                                                                                    |                                                    |                                                                    |                                           |                                                                    |

Figure 35: System State

## 7.2.3 Call Routing Test

The Call Routing Test verifies that the call routing/dial pattern for a particular source and destination is correctly provisioned. In this example a call from the PSTN to Skype Online Number 13038006247 is routed to the Avaya Voice Portal.

As shown in **Figure 36**, expand the **Session Manager** menu and, under **System Tools**, click **Call Routing Test**. Populate the fields as follows:

- Called party URI 13038006247@sip.skype.com → This is the request URI sent by the Acme Packet SBC to Avaya Aura® Session Manager.
- Calling Party URI 13035381762@sip.skype.com→ This is the contents of the Skype SIP INVITE From header.
- Calling Party Address 10.80.120.65 → This is the source IP address of the call (Acme Packet SBC).
- Session Manager Listening Port 5063→ This is the port provisioned for Session Manager.
- **Day of the week** Since no time restrictions were defined for the reference configuration (see Section 4.3.6) any day value may be selected.
- **Time** Since no time restrictions were defined for the reference configuration (see **Section 4.3.6**) any time value may be selected.
- Transport Protocol Select the transport protocol used (e.g., TCP).
- **Called Session Manager Instance** Select the Session Manager used for the call. In the reference configuration only one Session Manager is defined (**ASM1-DR**).

| Αναγα                                                                                                    | Avaya Aura™ System Manager 5.2                                                                                                    | Welcome, <b>admin</b> Last Logged on at November 1, 2010<br>10:12 PM<br>Help <b>Log off</b>                                                                                           |
|----------------------------------------------------------------------------------------------------|----------------------------------------------------------------------------------------------------|----------------------------------------------------------------------------------------------------|
| Home / Session Manager / System                                                                                                    | Tools / Call Routing Test                                                                                                    |                                                                                                    |
| Home / Session Manager / System<br>> Asset Management<br>> Communication System<br>Management<br>> User Management<br>> Monitoring<br>> Network Routing Policy<br>> Security<br>> Applications<br>> Settings<br>Session Manager<br>Session Manager<br>Session Manager<br>Session Manager<br>Administration<br>> Network Configuration<br>> Network Configuration<br>> Application Configuration<br>> System Status | Tools / Call Routing Test Call Routing Test This page allows you to test SIP routing algorithms on Session Manager instate based on current administration. SIP INVITE Parameters Called Party URI 1303806247@sip.skype.com Calling Party URI 13035381762@sip.skype.com Day Of Week Time (UTC) 15:21 Called Session Manager Instance ASM1-DR | nces. Enter information about a SIP INVITE to learn how it will be routed  Calling Party Address 10.80.120.65  Session Manager Listen Port 5063  Transport Protocol TCP  Execute Test |
| <ul> <li>SIP Tracer Configuration</li> <li>SIP Trace Viewer</li> <li>Call Routing Test</li> </ul>                                                                                                    |                                                                                                    |                                                                                                    |

Figure 36: Call Routing Test

Then click on the **Execute Test** button. System Manager will check the routing algorithms and report on the success or failure of the provisioning.

The results of the test are then displayed as shown in Figure 37. At the top of the list, the heading **Routing Decisions** shows the final result. In the example, the call will be sent to SIP Entity **Voice Portal**. The next heading Routing Decision Process shows all the routing algorithm calculations.

Note that additional call routing tests can be performed. For example, to verify routing for calls transferred to the Communication Manager ACD, specify the VDN number (6670201@sip.skype.com without the "+" sign) in the Called Party URI field. All other values can be left as shown in Figure 37. When this test is run, the call will be sent to SIP Entity S8730-port-5063, which is the SIP Entity to route calls to Communication Manager.

| Routing Decisions             |                                                                                                  |
|-------------------------------|--------------------------------------------------------------------------------------------------|
| Route < sip:13038006247@s     | ip.skype.com > to SIP Entity Voice Portal (10.80.100.54). Terminating Location is AvayaCPE.      |
| Routing Decision Pro          | DCess                                                                                            |
| Checking NRP to determine i   | f this is a call to an emergency number.                                                         |
| Originating Location is 10_80 | _120. Using digits < 13038006247 > and host < sip.skype.com > for routing.                       |
| NRP Dial Patterns: No match   | es for digits < 13038006247 > and domain < sip.skype.com >.                                      |
| NRP Dial Patterns: No match   | es for digits < 13038006247 > and domain < skype.com >.                                          |
| NRP Dial Patterns: No match   | es for digits < 13038006247 > and domain < null >.                                               |
| NRP Dial Patterns: No match   | es found for 10_80_120. Trying again using NRP Dial Patterns that specify -ALL- NRP Locations.   |
| NRP Dial Patterns: Found a D  | ial Pattern match for pattern < 13038006247 > Min/Max length 11/11 and domain < sip.skype.com >. |
| NRP Routing Policies: Ranker  | destination NRP Sip Entities: Voice Portal.                                                      |
| NRP Routing Policies: Remov   | ing disabled routes.                                                                             |
| NRP Routing Policies: Ranked  | destination NRP Sip Entities: Voice Portal.                                                      |
| NRP Adaptations: no Incomir   | g Adaptation administered.                                                                       |
| NRP Sip Entities: Originating | SIP Entity is ACME1.                                                                             |
| Originating Location is 10_80 | _120. Using digits < 13038006247 > and host < sip.skype.com > for routing.                       |
| NRP Dial Patterns: No match   | es for digits < 13038006247 > and domain < sip.skype.com >.                                      |
| NRP Dial Patterns: No match   | es for digits < 13038006247 > and domain < skype.com >.                                          |
| NRP Dial Patterns: No match   | es for digits < 13038006247 > and domain < null >.                                               |
| NRP Dial Patterns: No match   | es found for 10_80_120. Trying again using NRP Dial Patterns that specify -ALL- NRP Locations.   |
| NRP Dial Patterns: Found a D  | ial Pattern match for pattern < 13038006247 > Min/Max length 11/11 and domain < sip.skype.com >. |
| NRP Routing Policies: Ranked  | destination NRP Sip Entities: Voice Portal.                                                      |
| NRP Routing Policies: Remov   | ing disabled routes.                                                                             |
| NRP Routing Policies: Ranked  | destination NRP Sip Entities: Voice Portal.                                                      |
| Adapting and proxying for SI  | P Entity Voice Portal.                                                                           |
| NRP Entity Links: Found dired | t link to destination. Link uses TCP to port 5060.                                               |
| NRP Adaptations: no Outgoin   | g Adaptation administered.                                                                       |
| Route < sip:13038006247@s     | ip.skype.com > to SIP Entity Voice Portal (10.80.100.54), Terminating Location is AvayaCPE.      |

Figure 37: Call Routing Test - Results

## 7.3. Troubleshooting Tools

SIP protocol analyzers, such as Wireshark, can be used to capture SIP traces at the various interfaces. SIP traces can be instrumental in understanding SIP protocol issues resulting from configuration problems.

**Chapter 14** of **Reference [10]** contains detailed steps for capturing SIP traces within Session Manager. SIP message tracing can be used to troubleshoot or monitor a selected Session Manager instance. SIP tracing logs incoming and outgoing SIP messages in the SM100 framework. Messages belonging to a user or Call ID for a call, or for a selected Session Manager instance, can be captured.

## 7.4. Verification Call Scenarios

Verification scenarios for the configuration described in these Application Notes include:

• Voice Portal access from the PSTN and from the Skype P2P Network using G.729.

- Inbound call from Skype P2P user to Skype Business Account delivered to Avaya Voice Portal
- Voice Portal blind, consultative (supervised), and bridged transfers to Communication Manager ACD
- DTMF tone support

# 8. Conclusion

As illustrated in these Application Notes, Avaya Voice Portal, Avaya Aura® Session Manager 5.2, and Acme Packet Session Border Controllers can be configured to interoperate successfully with the Skype Connect service. This solution provides users of Avaya Voice Portal the ability to implement self-service applications over a Skype Connect trunk service connection.

# 9. Support

## 9.1. Avaya

For technical support on the Avaya VoIP products described in these Application Notes visit <u>http://support.avaya.com</u>

## 9.2. Skype

For technical support on the Skype Connect service, visit their online support at <u>http://www.skype.com/support</u>

# 10. References

## 10.1. Avaya

The following Avaya product documentation is available at <u>http://support.avaya.com</u>.

- [1] Application Notes for Avaya Aura® Communication Manager 5.2.1, Avaya Aura® Session Manager 5.2, and Acme Packet Net-Net 3800 Integration with Skype Connect R1.3 – Issue 1.0
- [2] Planning for Voice Portal, June 2010
- [3] Administering Voice Portal, June 2010
- [4] Implementing Voice Portal on a single server, June 2010
- [5] Implementing Voice Portal on multiple servers, June 2010
- [6] Troubleshooting Voice Portal, June 2010
- [7] Avaya Aura® Session Manager Overview, Doc ID 03-603323, Issue 2, Release 5.2, November 2009
- [8] Installing Avaya Aura® Session Manager, Doc ID 03-603473, Issue 1.3, Release 5.2, January 2010
- [9] Administering Avaya Aura® Session Manager, Doc ID 03-603324, Issue 2.1, Release 5.2, August 2010
- [10] Maintaining and Troubleshooting Avaya Aura® Session Manager, Doc ID 03-603325, Issue 1.4, Release 5.2, September 2010
- [11] Avaya Aura® Call Center Release 5.2, Automatic Call Distribution Reference, Doc ID 07-602568, Release 5.2, April 2009

[12] Avaya Aura® Call Center 5.2 Call Vectoring and Expert Agent Selection (EAS) Reference, Doc ID 07-600780, Release 5.2, April 2009

## 10.2. Skype Connect

The following documents may be obtained by contacting your Skype Business Account Representative.

[13] Skype Connect® Product Datasheet, Version 3.0, 2010.

## 10.3. Acme Packet

The following Acme Packet product documentation is available at: https://support.acmepacket.com/

- [14] Net-Net® 4000, ACLI Reference Guide, Release Version S-C6.1.0
- [15] Net-Net® 4000 ACLI, Configuration Guide, Release Version S-C6.2.0
- [16] Net-Net® 4000 Maintenance and Troubleshooting Guide, Release S-C6.2.0

# 11. Appendix A – Acme Packet Net-Net 3800 Configuration

In addition to the SBC configuration identified in **Appendix A** of **Reference [1]**, the following additional modifications are made to support SIP REFER Method Call Transfer.

ANNOTATION: The Session Agent definition is associated with the Avaya Aura®

Session Manager. In the reference configuration the following parameter is enabled: refer-call-transfer In addition, note that the following header manipulations are set: in-manipulationid Avaya-incoming out-manipulationid AVP-manip-out session-agent 10.80.100.24 hostname 10.80.100.24 ip-address port 5063 state enabled app-protocol SIP app-type transport-method StaticTCP INTERNAL realm-id egress-realm-id description Avaya Aura Session Manager carriers enabled allow-next-hop-lp constraints disabled max-sessions 0 0 max-inbound-sessions max-outbound-sessions 0 max-burst-rate 0 max-inbound-burst-rate 0 0 max-outbound-burst-rate max-sustain-rate 0 max-inbound-sustain-rate 0 max-outbound-sustain-rate 0 min-seizures 5 0 min-asr 0 time-to-resume 0 ttr-no-response in-service-period 0 burst-rate-window 0 sustain-rate-window 0 req-uri-carrier-mode None proxy-mode redirect-action loose-routing enabled send-media-session enabled response-map ping-method OPTIONS ping-interval 300 ping-send-mode keep-alive

disabled ping-all-addresses ping-in-service-response-codes out-service-response-codes media-profiles in-translationid out-translationid trust-me disabled request-uri-headers 408,486 stop-recurse local-response-map ping-to-user-part ping-from-user-part li-trust-me disabled in-manipulationid Avaya-incoming out-manipulationid AVP-manip-out manipulation-string manipulation-pattern p-asserted-id trunk-group max-register-sustain-rate 0 early-media-allow invalidate-registrations disabled rfc2833-mode none rfc2833-payload 0 codec-policy enforcement-profile refer-call-transfer enabled reuse-connections NONE none tcp-keepalive tcp-reconn-interval 10 max-register-burst-rate 0 register-burst-window 0 sip-profile sip-isup-profile last-modified-by admin@135.8.19.107 last-modified-date 2010-10-14 18:54:43

**<u>ANNOTATION</u>**: In the reference configuration, the following header manipulations are added to the **Avaya-incoming** header manipulation rule to support passing User-to-User information to Communication Manager. See **Reference [1]** for the base **Avaya-incoming** header manipulation rule.

header-rule name requri header-name Refer-To action manipulate comparison-type case-sensitive msg-type request methods REFER match-value new-value element-rule getUUI name parameter-name User-to-User type uri-header action store

| match-val-type  | any                                  |
|-----------------|--------------------------------------|
| comparison-type | case-sensitive                       |
| match-value     |                                      |
| new-value       |                                      |
| element-rule    |                                      |
| name            | appenduriuser                        |
| parameter-name  |                                      |
| type            | uri-user                             |
| action          | replace                              |
| match-val-type  | any                                  |
| comparison-type | boolean                              |
| match-value     | <pre>\$requri.\$getUUI.\$0</pre>     |
| new-value       | \$ORIGINAL+UUI+\$requri.\$getUUI.\$0 |
|                 |                                      |

**ANNOTATION:** In the reference configuration, an additional header manipulation rule was created to support passing User-to-User information to Communication Manager.

| sip-manipulation |                           |
|------------------|---------------------------|
| name             | AVP-manip-out             |
| description      |                           |
| split-headers    |                           |
| join-headers     |                           |
| header-rule      |                           |
| name             | get_UUI                   |
| header-name      | Request-URI               |
| action           | manipulate                |
| comparison-type  | case-sensitive            |
| msg-type         | request                   |
| methods          | INVITE                    |
| match-value      |                           |
| new-value        |                           |
| element-rule     |                           |
| name             | store_UUI                 |
| parameter-name   |                           |
| type             | uri-user                  |
| action           | store                     |
| match-val-type   | any                       |
| comparison-type  | case-sensitive            |
| match-value      | (.*)(UUI)(.*)             |
| new-value        |                           |
| element-rule     |                           |
| name             | get_UUI                   |
| parameter-name   |                           |
| type             | uri-user                  |
| action           | find-replace-all          |
| match-val-type   | any                       |
| comparison-type  | case-sensitive            |
| match-value      | (.*)(UUI)(.*)             |
| new-value        | \$get_UUI.\$store_UUI.\$1 |
| header-rule      |                           |
| name             | get_UUI_To                |
| header-name      | То                        |
| action           | manipulate                |
| comparison-type  | case-sensitive            |
| msg-type         | request                   |
|                  |                           |

Solution & Interoperability Test Lab Application Notes ©2011 Avaya Inc. All Rights Reserved.

methods match-value new-value element-rule name parameter-name type action match-val-type comparison-type match-value new-value element-rule name parameter-name type action match-val-type comparison-type match-value new-value header-rule name header-name Route action comparison-type msg-type any methods INVITE match-value new-value element-rule name parameter-name type action match-val-type comparison-type match-value new-value element-rule name parameter-name type action match-val-type comparison-type match-value new-value header-rule name add\_UUI header-name action add comparison-type boolean request msg-type methods INVITE match-value new-value \$get\_UUI.\$store\_UUI.\$3

#### INVITE

```
store_UUI
      uri-user
      store
      any
      case-sensitive
      (.*)(UUI)(.*)
      get_UUI
      uri-user
      find-replace-all
      any
      case-sensitive
      (.*)(UUI)(.*)
      $get_UUI_To.$store_UUI.$1
get_UUI_Route
manipulate
case-sensitive
      store_UUI
      uri-user
      store
      any
      case-sensitive
      (.*)(UUI)(.*)
      get UUI
      uri-user
      find-replace-all
      any
      case-sensitive
      (.*)(UUI)(.*)
      $get_UUI_Route.$store_UUI.$1
User-to-User
$get_UUI.$store_UUI
```

Solution & Interoperability Test Lab Application Notes ©2011 Avaya Inc. All Rights Reserved.

# 12. Appendix B – Voice Portal Test Application

Presented below is a sample Voice Portal Test Application used to verify basic operations, including bridged, blind, and consultative (supervised) transfers. These transfer methods include User-to-User data by setting the "aai=" parameter. Note that files containing VXML code typically reside on an external web application server. In the reference configuration, these files resided on the VPMS/MPP server in the following directory:

/opt/Avaya/VoicePortal/MPP/web/misc/avptestapp

For testing purposes, the VPMS/MPP server also served as a web application server.

#### 12.1. "intro.vxml"

```
<?xml version="1.0" ?>
<vxml version="2.1" xmlns="http://www.w3.org/2001/vxml" xml:lang="en-US" >
<form id="form0">
                    <field name="test_type">
                                        <prompt bargein="true" cond="session.connection.ccxml.values.test_page == 'true'"></prompt bargein="true" cond="session.connection.ccxml.values.test_page == 'true'"></prompt bargein="true" cond="session.connection.ccxml.values.test_page == 'true'"></prompt bargein="true" cond="session.connection.ccxml.values.test_page == 'true'"></prompt bargein="true" cond="session.connection.ccxml.values.test_page == 'true'"></prompt bargein="true"</prompt bargein="true"</prompt bargein="true"</prompt bargein="true"</propt bargein="true"</prompt bargein="true"</prompt bargein="true"</propt bargein="true"</propt bargein="true"</propt bargein="true"</propt bargein="true"</provide="true"</provide="true"</provid
                                                             <audio src="prompts/introccxml.wav"/>
                                        </prompt>
                                        <prompt bargein="true" cond="session.connection.ccxml.values.test page ==</pre>
undefined">
                                                            <audio src="prompts/introvxml.wav"/>
                                        </prompt>
                                        <grammar src="builtin:dtmf/digits" />
                                        <filled>
                                                            <if cond="test_type == 1">
                                                                               <goto next="asrtest.vxml"/>
                                                             <elseif cond="test_type == 2"/>
                                                                                <goto next="ttstest.vxml"/>
                                                             <elseif cond="test_type == 3"/>
                                                                                <goto next="testbridgetransfer.vxml"/>
                                                             <elseif cond="test_type == 4"/>
                                                                                 <goto next="testblindtransfer.vxml"/>
                                                             <elseif cond="test_type == 5"/>
                                                                                 <goto next="testconsulttransfer.vxml"/>
                                                             <elseif cond="test_type == 6"/>
                                                                                 <goto next="playprompts.vxml"/>
                                                             <elseif cond="session.connection.ccxml.values.test_page == 'true'"/>
                                                                                <if cond="test_type > 9">
                                                                                                    <prompt bargein="false">
                                                                                                                         <audio src="prompts/commonSorry.wav"/>
                                                                                                     </prompt>
                                                                                                     <clear namelist="test_type"/>
                                                                                 <elseif cond="test_type == 0"/>
                                                                                                    <prompt bargein="false">
                                                                                                                        <audio src="prompts/Exit.wav"/>
                                                                                                     </prompt>
                                                                                 <else/>
                                                                                                     <exit namelist="test_type"/>
                                                                                 </if>
                                                             <else/>
                                                                                 <if cond="test_type == 7">
                                                                                                     <log expr="'Getting Ready To Exit'"/>
                                                                                                     <prompt bargein="false">
                                                                                                                         <audio src="prompts/Exit.wav"/>
                                                                                                     </prompt>
                                                                                                     <exit/>
```

## 12.2. "testbridgetransfer.vxml"

```
<?xml version="1.0" ?>
<vxml version="2.1" xmlns="http://www.w3.org/2001/vxml" xml:lang="en-US" >
           <var name="var1" expr="'tel:'"/>
           <form id="get_number">
                       <field name="phone_number">
                                  <prompt bargein="true">
                                              <audio src="prompts/TransferGetNumber.wav"/>
                                  </prompt>
                                  <grammar src="builtin:dtmf/digits?minlength=1;maxlength=11" />
                                  <noinput>
                                              <prompt bargein="false"></prompt bargein="false">
                                                         <audio src="prompts/TransferNoNumberSorry.wav"/>
                                              </prompt>
                                              <reprompt/>
                                  </noinput>
                       </field>
                                <transfer name="bridgetransfer" destexpr="var1 + phone_number"</pre>
transferaudio="prompts/monday_night.wav" type="bridge"
aai="0431323334353637383930313233343536373839303132333435363738393031323334353637383930313233343536
373839303132333435363738393031323334353637383930
6%3Bencoding%3Dhex">
                                   <prompt bargein="true">
                                              <audio src="prompts/bridgePerforming.wav"/>
                                  </prompt>
                                  <grammar src="builtin:dtmf/digits" />
                                  <filled>
                                              <if cond="bridgetransfer == 'busy'">
                                                         <audio src="prompts/lineBusy.wav"/>
                                                         <log> busy </log>
                                              <elseif cond="bridgetransfer == 'noanswer'"/>
                                                         <audio src="prompts/noAnswer.wav"/>
                                                         <log> noanswer </log>
                                              <elseif cond="bridgetransfer == 'network_busy'"/>
                                                         <audio src="prompts/nwBusy.wav"/>
                                                         <log> network_busy </log>
                                              <elseif cond="bridgetransfer == 'near_end_disconnect'"/>
                                                         <audio src="prompts/nearEndDisc.wav"/>
                                                         <log> near_end_disconnect </log>
                                              <elseif cond="bridgetransfer == 'unknown'"/>
                                                         <audio src="prompts/failedUnknown.wav"/>
                                                         <log> unknown </log>
                                              <elseif cond="bridgetransfer == 'maxtime_disconnect'"/>
                                                         <audio src="prompts/maxTimeDisc.wav"/>
                                                         <log> maxtime_disconnect </log>
                                              <elseif cond="bridgetransfer == 'network_disconnect'"/>
                                                         <audio src="prompts/nwDisc.wav"/>
                                                         <log> network_disconnect </log>
                                              <elseif cond="bridgetransfer == 'far_end_disconnect'"/>
                                                         <audio src="prompts/farEndDisconnect.wav"/>
```

```
<log> far_end_disconnect </log>
                                 </if>
                                 <prompt bargein="false"></prompt bargein="false">
                                         <audio src="prompts/bridgeThanks.wav"/>
                                 </prompt>
                                 <goto next="intro.vxml"/>
                         </filled>
                </transfer>
                <catch event="connection.disconnect.hangup">
                         <log> connection.disconnect.hangup </log>
                         <exit />
                </catch>
                <catch event="error.connection.noauthorization">
                         <log> error.connection.noauthorization </log>
                         <goto next="intro.vxml"/>
                </catch>
                <catch event="error.connection.baddestination">
                         <log> error.connection.baddestination </log>
                         <goto next="intro.vxml"/>
                </catch>
                <catch event="error.unsupported.transfer.bridge">
                        <log> error.unsupported.transfer.blind </log>
                         <goto next="intro.vxml"/>
                </catch>
                <catch event="error.unsupported.uri">
                        <log> error.unsupported.uri </log>
                         <goto next="intro.vxml"/>
                </catch>
                <catch event="error.connection.noroute">
                         <log> error.connection.noroute </log>
                         <goto next="intro.vxml"/>
                </catch>
                <catch event="error.connection.noresource">
                         <log> error.connection.noresource </log>
                         <goto next="intro.vxml"/>
                </catch>
        </form>
</vxml>
```

#### 12.3. "testconsulttransfer.vxml"

```
<?xml version="1.0" ?>
<vxml version="2.1" xmlns="http://www.w3.org/2001/vxml" xml:lang="en-US" >
       <var name="var1" expr="'tel:'"/>
       <form id="get_number">
               <field name="phone_number">
               <prompt bargein="true">
                       <audio src="prompts/TransferGetNumber.wav"/>
               </prompt>
       <grammar src="builtin:dtmf/digits?minlength=1;maxlength=12" />
       <noinput>
               <prompt bargein="false">
                       <audio src="prompts/TransferNoNumberSorry.wav"/>
               </prompt>
               <reprompt/>
       </noinput>
       </field>
               <transfer name="consultationtransfer" destexpr="var1 + phone_number"</pre>
transferaudio="prompts/monday_night.wav" type="consultation"
aai="0431323334353637383930313233343536373839303132333435363738393031323334353637383930313233343536
6%3Bencoding%3Dhex">
                       <prompt bargein="false">
                               <audio src="prompts/consultPerforming.wav"/>
                       </prompt>
                       <filled>
                               <if cond="consultationtransfer == 'busy'">
                                      <audio src="prompts/lineBusy.wav"/>
                                      <log> busy </log>
                                      <goto next="intro.vxml"/>
                               <elseif cond="consultationtransfer == 'noanswer'"/>
                                      <audio src="prompts/noAnswer.wav"/>
                                      <log> noanswer </log>
                                       <goto next="intro.vxml"/>
                               <elseif cond="consultationtransfer == 'near_end_disconnect'"/>
                                      <audio src="prompts/nearEndDisc.wav"/>
                                      <log> near_end_disconnect </log>
                                      <goto next="intro.vxml"/>
                               <elseif cond="consultationtransfer == 'network_busy'"/>
                                      <audio src="prompts/nwBusy.wav"/>
                                      <log> network_busy </log>
                                      <goto next="intro.vxml"/>
                               <elseif cond="consultationtransfer == 'unknown'"/>
                                      <audio src="prompts/failedUnknown.wav"/>
                                      <log> unknown </log>
                                      <goto next="intro.vxml"/>
                               </if>
                       </filled>
               </transfer>
               <catch event="connection.disconnect.hangup">
                       <log> connection.disconnect.hangup </log>
                       <goto next="intro.vxml"/>
               </catch>
               <catch event="error.connection.noauthorization">
                       <log> connection.disconnect.transfer </log>
               </catch>
               <catch event="error.connection.noauthorization">
                       <log> error.connection.noauthorization </log>
```

```
<goto next="intro.vxml"/>
                </catch>
                <catch event="error.connection.baddestination">
                        <log> error.connection.baddestination </log>
                        <goto next="intro.vxml"/>
                </catch>
                <catch event="error.connection.noroute">
                        <log> error.connection.noroute </log>
                        <goto next="intro.vxml"/>
                </catch>
                <catch event="error.connection.noresource">
                        <log> error.connection.noresource </log>
                        <goto next="intro.vxml"/>
                </catch>
                <catch event="error.unsupported.uri">
                        <log> error.unsupported.uri </log>
                        <goto next="intro.vxml"/>
                </catch>
                <catch event="error.unsupported.transfer.consultation">
                        <log> error.unsupported.transfer.consultation </log>
                        <goto next="intro.vxml"/>
                </catch>
        </form>
</vxml>
```

#### 12.4. "testblindtransfer.vxml"

```
<?xml version="1.0" ?>
<vxml version="2.1" xmlns="http://www.w3.org/2001/vxml" xml:lang="en-US" >
              <var name="var1" expr="'tel:'"/>
              <form id="get_number">
                            <field name="phone_number">
                                          <prompt bargein="true">
                                                        <audio src="prompts/TransferGetNumber.wav"/>
                                          </prompt>
                                          <grammar src="builtin:dtmf/digits?minlength=1;maxlength=11" />
                                          <noinput>
                                                        <prompt bargein="false">
                                                                      <audio src="prompts/TransferNoNumberSorry.wav"/>
                                                        </prompt>
                                                        <reprompt/>
                                          </noinput>
                            </field>
                          <transfer name="blindtransfer" destexpr="var1 + phone_number" type="blind"</pre>
aai="0431323334353637383930313233343536373839303132333435363738393031323334353637383930313233343536
373839303132333435363738393031323334353637883930
6%3Bencoding%3Dhex">
                                          <prompt bargein="false">
                                                        <audio src="prompts/blindPerforming.wav"/>
                                          </prompt>
                                          <filled>
                                                        <if cond="blindtransfer == 'near_end_disconnect'">
                                                                      <audio src="prompts/nearEndDisc.wav"/>
                                                                      <log> near_end_disconnect </log>
```

```
<elseif cond="blindtransfer == 'unknown'"/>
                                        <audio src="prompts/failedUnknown.wav"/>
                                        <log> unknown </log>
                                </if>
                                <goto next="intro.vxml"/>
                        </filled>
                </transfer>
                <catch event="connection.disconnect.transfer">
                        <log> connection.disconnect.transfer </log>
                        <exit />
                </catch>
                <catch event="error.connection.noauthorization">
                        <log> error.connection.noauthorization </log>
                        <goto next="intro.vxml"/>
                </catch>
                <catch event="error.connection.baddestination">
                        <log> error.connection.baddestination </log>
                        <goto next="intro.vxml"/>
                </catch>
                <catch event="error.unsupported.uri">
                        <log> error.unsupported.uri </log>
                        <goto next="intro.vxml"/>
                </catch>
                <catch event="error.unsupported.transfer.blind">
                        <log> error.unsupported.transfer.blind </log>
                        <goto next="intro.vxml"/>
                </catch>
       </form>
</vxml>
```

#### ©2011 Avaya Inc. All Rights Reserved.

Avaya and the Avaya Logo are trademarks of Avaya Inc. All trademarks identified by <sup>®</sup> and <sup>TM</sup> are registered trademarks or trademarks, respectively, of Avaya Inc. All other trademarks are the property of their respective owners. The information provided in these Application Notes is subject to change without notice. The configurations, technical data, and recommendations provided in these Application Notes are believed to be accurate and dependable, but are presented without express or implied warranty. Users are responsible for their application of any products specified in these Application Notes.

Please e-mail any questions or comments pertaining to these Application Notes along with the full title name and filename, located in the lower right corner, directly to the Avaya Solution & Interoperability Test Lab at <u>interoplabnotes@list.avaya.com</u>